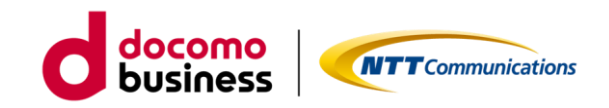

# OCN for Business アラート通知停止機能 ご利用ガイド

2025 年 04 月 17 日 NTT コミュニケーションズ株式会社

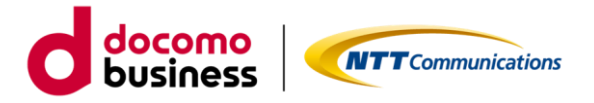

■ はじめに

本書では、エヌ・ティ・ティ・コミュニケーションズ株式会社(以下「当社」といいます。)が定める 「IP 通信網サービス契約約款」および「カスタマポータル規約」に基づき「ビジネスポータル」よりご 利用できる「OCN for Business アラート通知停止機能」の各種機能等に関するご利用方法およびご利 用時の注意事項等について記載いたします。アラート通知停止機能のご利用にあたっては、「IP 通信網 サービス契約約款」および「カスタマポータル規約」のご確認並びに本ご利用ガイドを必ずご一読頂い ただくとともに同意の上、本サービスをご利用いただきますようお願い致します。

本ご利用ガイドは、全てのユーザーに適用されます。本ご利用ガイドに同意いただけないユーザーは、 本サービスを利用することはできません。本サービスを利用するユーザーは、当社のプライバシーポリ シー(<u>https://www.ntt.com/about-us/hp/privacy.html</u>)を確認し、これらにもとづく個人情報ま たは個人データの取得及び利用に同意して本サービスを利用します。また、当社は、本ご利用ガイドを いつでも任意に変更することができるものとし、ユーザーはこれを承諾します。当社が別途定める場合 を除き、本ご利用ガイドの変更は、本サービスに関して当社が運営するウェブサイト(以下「当社サイ ト」といいます。)への掲載によって随時ユーザーに公表し、この掲載によって効力が生じます。当社 サイトへの本ご利用ガイドの変更内容の掲載後に本サービスの利用を継続するユーザーは、全て変更後 の本利用ガイドに同意したものとして取り扱われます。

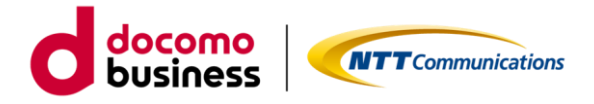

| ■目次 | 2 |
|-----|---|
|-----|---|

| 1. 基本操作   | 乍4                                |
|-----------|-----------------------------------|
| 1.1 🗆     | グイン4                              |
| 1.2 ア     | ラート通知停止設定画面への遷移4                  |
| 2.OCN for | Business アラート通知停止機能の設定方法(画面入力)6   |
| 2.1 アラ    | 5-ト通知を停止したい回線の登録6                 |
| 2.2 ア     | ラート通知停止の登録結果の確認8                  |
| 3.OCN for | Business アラート通知停止機能の設定方法(CSV)9    |
| 3.1 CS    | ₩ ファイルのダウンロード9                    |
| 3.2 CS    | ₩ ファイルの入力説明9                      |
| 3.3 CS    | ₩ ファイルのアップロード14                   |
| 3.4 注     | 意事項の確認14                          |
| 3.5 登     | 録結果の確認15                          |
| 4.OCN for | Business アラート通知停止設定の削除方法(画面入力) 17 |
| 4.1 アラ    | ラート通知停止を削除したい回線の選択17              |
| 4.2 注意    | 意事項の確認17                          |
| 4.3 アラ    | ラート通知停止の削除を確認18                   |
| 5.OCN for | Business アラート通知停止設定の削除方法(CSV)18   |
| 5.1 CS    | ₩ ファイルのダウンロード                     |

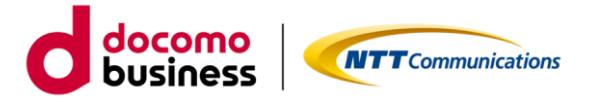

| 5.2    | 「削除」の入力         | . 19 |
|--------|-----------------|------|
| 5.3    | CSV ファイルのアップロード | . 19 |
| 5.4    | 注意事項の確認         | . 20 |
| 5.5    | 登録結果の確認         | . 20 |
| 6.ご利用  | 用動作環境           | . 22 |
| 7. プラ- | イバシーポリシー        | . 22 |
| 8. お問い | ,)合わせ           | . 23 |

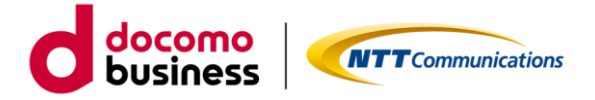

# 1. 基本操作

# 1.1. ログイン

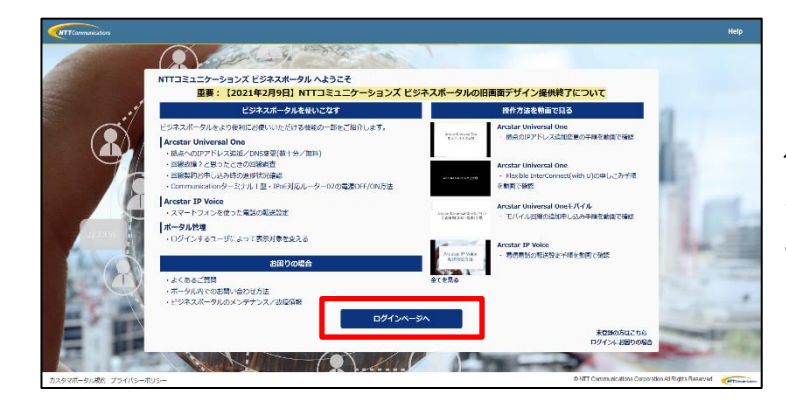

ビジネスポータルのログインページ 「<u>https://b-portal.ntt.com/</u>」 ヘアクセスしてログインします。「NTT コ ミュニケーションズ ビジネスポータル へ ようこそ」で「ログインページへ」をクリ ックします。

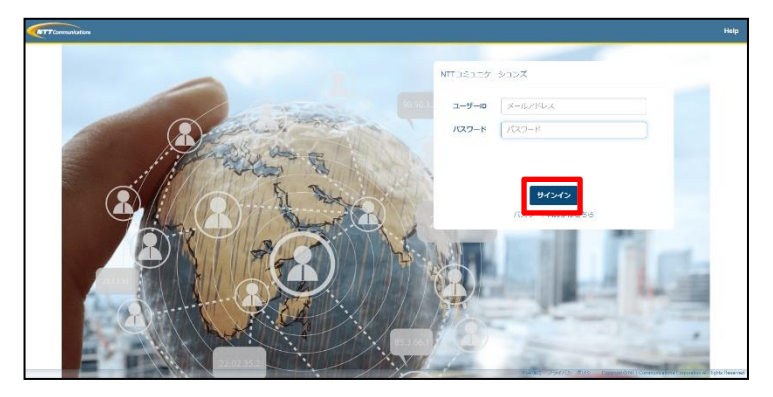

ユーザーID とパスワードを入力し「サイン イン」します。 ※ビジネスポータルへのログイン手順詳 細は、「ビジネスポータルご利用ガイド」を ご参照ください。

#### 1.2 アラート通知停止設定画面への遷移

サービスメニュー「OCN for Business」を選択し、「運用管理」カテゴリより「アラート通知の停止/再 開」をクリックすると、「アラート通知停止一覧」へ遷移します。

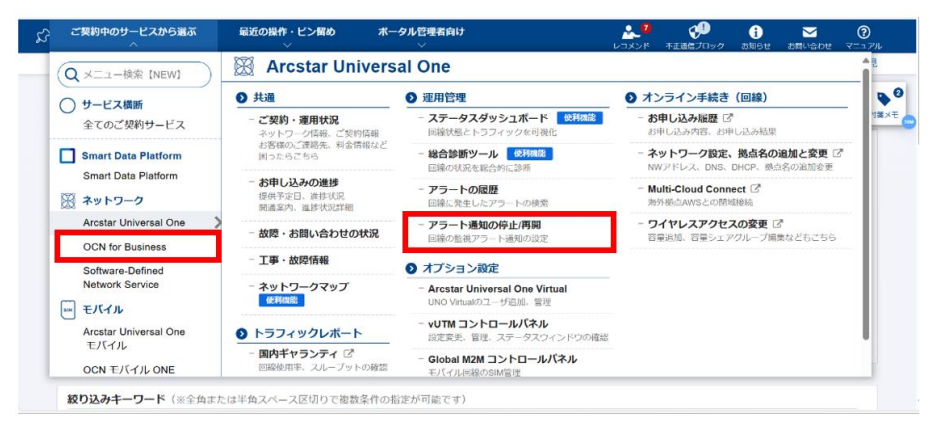

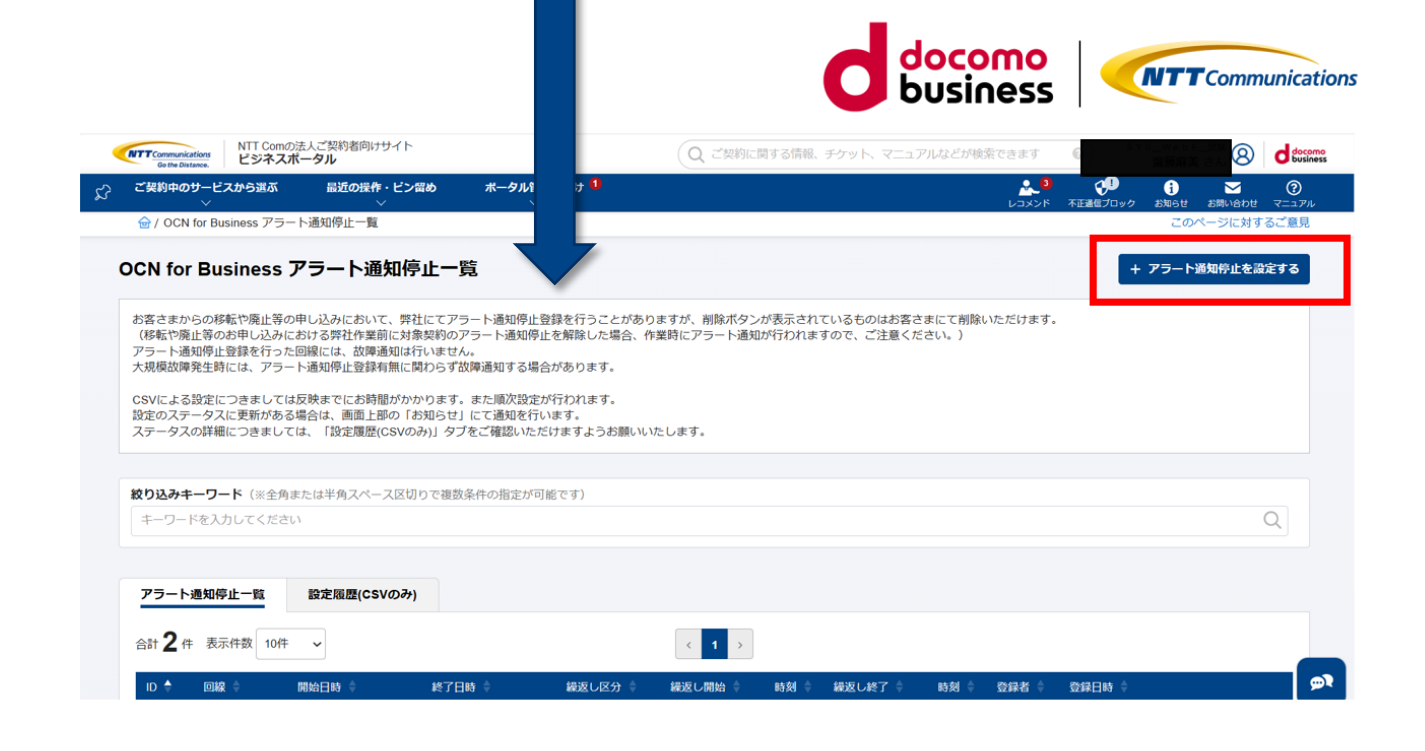

画面右上の「アラート通知停止を設定する」をクリックし、アラート通知停止設定画面を開きます。

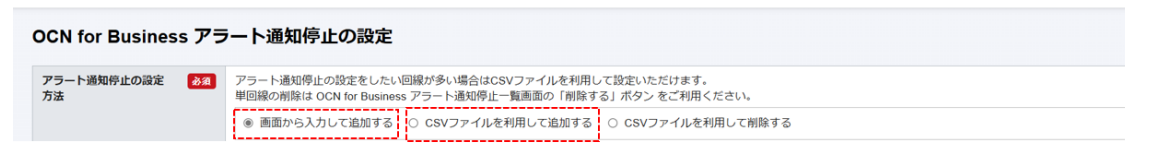

状況に応じて、ご希望の停止方法をご選択ください。

①.「画面から入力して追加する」

契約している回線一覧の中からアラート通知を停止したい回線を1回線ずつ選択し登録します。 ビジネスポータルの画面から登録を行いたい場合は<u>こちら</u>をご利用ください。

②.「CSV ファイルを利用して追加する」

CSV ファイルに必要事項を入力し、ファイルをアップロードして登録します。アラート通知を停止したい回線が多い場合はこちらをご利用下さい。

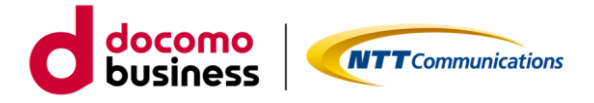

# 2.OCN for Business アラート通知停止機能の設定方法(画面入力)

#### 2.1 アラート通知を停止したい回線の登録

・アラート通知の停止方法を「画面から入力して追加する」を選択し、アラート通知停止を設定したい 契約番号(N番)を選択して下さい。選択した回線の背景は青色に変わります。

| NTTCommunications<br>Gethe Distance. ビジン | Comの法人ご契約者向けサイト<br><b>ネスポータル</b> |                                             | Q ご契約に関する情報、チケット、マニュアルなど                   | が検索できます    | 0        |                    | 8    |                   |
|------------------------------------------|----------------------------------|---------------------------------------------|--------------------------------------------|------------|----------|--------------------|------|-------------------|
| ご契約中のサービスから選                             | ぶ 最近の操作・ビン留め<br>〜                | ボータル管理者向け 1<br>〜                            |                                            | 3<br>۲۷×۲۹ | 不正通信プロック | <b>i</b><br>お知らせ ま | い合わせ | <b>?</b><br>マニュアル |
|                                          | アラート通知停止一覧 / 設定                  |                                             |                                            |            |          | このペー               | ジに対す | るご意見              |
| OCN for Busines                          | ss アラート通知停止の                     | 設定                                          |                                            |            |          |                    |      |                   |
| アラート通知停止の設定<br>方法                        | みえ アラート通知停止の設定<br>単回線の削除は OCN fo | をしたい回線が多い場合はCSVファ<br>· Business アラート通知停止一覧画 | ・イルを利用して設定いただけます。<br>面の「削除する」ボタン をご利用ください。 |            |          |                    |      |                   |
|                                          | ● 画面から入力して泳                      | 珈する 〇 CSVファイルを利用し                           | って追加する 〇 CSVファイルを利用して削除する                  |            |          |                    |      |                   |
| 回線                                       | 必須 アラート通知停止をした                   | い回線を選択して追加してください                            | ۱.                                         |            |          |                    |      |                   |
|                                          | 全て                               | Q                                           |                                            |            |          |                    |      |                   |
|                                          |                                  |                                             |                                            |            |          |                    |      |                   |
|                                          |                                  |                                             |                                            |            |          |                    |      |                   |
|                                          |                                  |                                             | Sé hu 🔿                                    |            |          |                    |      |                   |
|                                          | N111231346 - FLSC                |                                             |                                            |            |          |                    |      |                   |
|                                          | N 11231348 - BURK                |                                             | ← 削除                                       |            |          |                    |      |                   |
|                                          |                                  |                                             |                                            |            |          |                    |      |                   |
|                                          |                                  |                                             | •                                          |            |          |                    |      | _                 |
| 緑返し区分                                    | ◎ 繰返しなし ○ 毎日                     | ∃ ○ 毎週 ○ 恒久                                 |                                            |            |          |                    |      |                   |
| 1                                        |                                  |                                             |                                            |            |          |                    |      |                   |

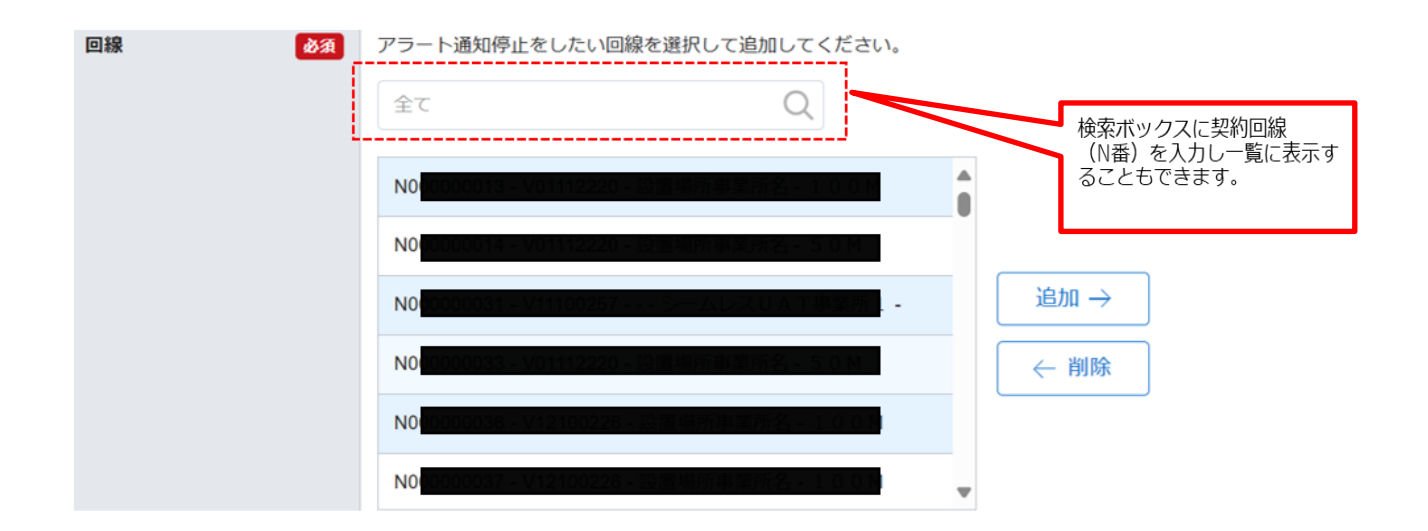

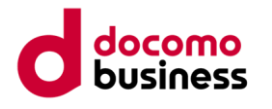

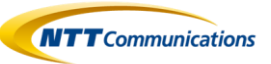

・中央の「追加」ボタンをクリックし、画面右側に停止したい回線が遷移します。

| NTT Communications<br>On the Distance. ビジネス | の法人ご契約者向けサイト<br><b>スポータル</b> |                                                              | Q ご契約に関する情報、チケット              | 、マニュアルなどが検索できます  | 0 | 8        | d docomo     |
|---------------------------------------------|------------------------------|--------------------------------------------------------------|-------------------------------|------------------|---|----------|--------------|
| ご契約中のサービスから選ぶ                               | 最近の操作・ピン留め                   | ポータル管理者向け 🏮                                                  |                               | ایک<br>بر برونیا |   |          | ()<br>7=37/h |
|                                             | - ト通知停止一覧 / 設定               |                                                              |                               | 0000             |   | このページに対す | るご意見         |
| OCN for Business                            | アラート通知停止の                    | 設定                                                           |                               |                  |   |          |              |
| アラート通知停止の設定方<br>法                           | 参 須 アラート通知停止の設 単回線の削除は OCN   | 定をしたい回線が多い場合はCSVファイルを利用して<br>for Business アラート通知停止一覧画面の「削除する | :設定いただけます。<br>」 ポタン をご利用ください。 |                  |   |          |              |
|                                             | 画面から入力して                     | ご追加する ○ CSVファイルを利用して追加する                                     | ○ CSVファイルを利用して剤除する            |                  |   |          |              |
| 1238                                        |                              |                                                              |                               |                  |   |          |              |
| 程度し区分                                       |                              | 毎日 〇 毎週 〇 恒久                                                 |                               |                  |   |          |              |
| タイムゾーン                                      | Ma ST OUTC                   |                                                              |                               |                  |   |          | 9            |

・誤って違う回線を選択してしまった場合は該当回線を右側より選択し「削除」ボタンをクリックす

ると、左側の一覧に戻ります。

| OCN for Busine    | ss ア       | ラート通知停止の設定                                                                                                    | ● <sup>0</sup><br>付援×モ |
|-------------------|------------|----------------------------------------------------------------------------------------------------|------------------------|
| アラート通知停止の設定<br>方法 | RG         | アラート通知停止の設定をしたい回線が多い場合はCSVファイルを利用して設定いただけます。<br>単回線の削除は Arcstar Universal One アラート通知停止一覧画面の「削除する」ボタン をご利用ください。 |                        |
| 回線                | 歐海         | ⑧ 画面から入力して追加する ○ CSVファイルを利用して追加する ○ CSVファイルを利用して削除する アラート通知停止をしたい回線を選択して追加してください。                              |                        |
|                   |            |                                                                                                    |                        |
|                   |            |                                                                                                    |                        |
|                   |            |                                                                                                    |                        |
|                   |            |                                                                                                    |                        |
|                   |            |                                                                                                    | pr                     |
| 繰返し区分             | <b>瘀</b> 须 | ◎ 繰返しなし ○ 毎日 ○ 毎週 ○ 恒久                                                                                         |                        |
| タイムゾーン            | 80         | IST OUTC                                                                                                    |                        |

## ・繰り返し区分とタイムゾーンを選択します。

|    |                                                        | 1 2                       | 3 4       |      |     |           |
|----|--------------------------------------------------------|---------------------------|-----------|------|-----|-----------|
|    | 繰返し区分                                                  | ◎ 繰返しなし 〇 毎日              | ○ 毎週 ○ 恒久 |      |     |           |
|    | タイムゾーン                                                 | øan ● JST ○ UTC<br>(5)    |           |      |     |           |
|    | 選択した回線に対し、寝数の「停止期間 / 機返し設け<br>なお、寝数回線の一括削除はCSVでのみ可となりま | 定」を設定できます。(毎月の設定は不可<br>す。 | 引となります。)  |      |     |           |
|    | 停止期間 / 繰返し設定                                           |                           |           |      |     | <br>アクション |
| 6  | 【停止期間】<br>開始日時 /<br>終了日時                               | <b>B</b> :                | 時刻:       | ~ 8: | 19月 |           |
| 7) | )6340                                                  |                           |           |      |     | <br>-     |

| エリア | 項目    | 。<br>一一一一一一一一一一一一一一一一一一一一一一一一一一一一一一一一一一一一 |
|-----|-------|-------------------------------------------|
| 1   | 繰返しなし | 繰返し機能を使用しない場合に選択してください。⑤エリアで停             |
|     |       | 止期間を指定して下さい。                              |

docomo business

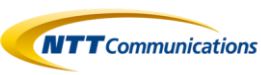

| 2 | 毎日       | 毎日特定の時間にアラート通知を停止する設定が可能です。⑤エ               |
|---|----------|---------------------------------------------|
|   |          | リアで停止期間と停止する時間帯を指定してください。                   |
| 3 | 毎週       | 特定の曜日と時間にアラート通知を停止する設定が可能です。⑤               |
|   |          | エリアで停止期間と停止する曜日と時間を指定してください。                |
| 4 | 恒久       | 長期間にわたってアラート通知を停止する設定が可能です。                 |
|   |          | ※⑤エリアの停止期間指定は必要ありません                        |
| 5 | タイムゾーン   | 設定した時間を正確に反映するために <b>JST (日本標準時)/UTC (協</b> |
|   |          | <b>定世界時)</b> よりご選択ください                      |
| 6 | 停止期間/繰返し | アラート通知を停止したい期間を設定してください。また選択し               |
|   | 設定       | た繰返し区分に応じて時間帯や曜日を設定してください。                  |
| 7 | 追加       | アラート通知を停止する期間を追加したい場合はこちらをクリッ               |
|   |          | クしてください。停止期間の設定画面が追加で表示されます。                |

## 2.2 アラート通知停止の登録結果の確認

・ページ最下部にある「登録」ボタンをクリックし登録が完了します。正常に処理がおこなわれると

「アラート通知停止一覧」画面に遷移しますので、設定が反映されていることをご確認下さい。

| Go the Distance.                                                                                    | ビジネスボータ                                                                                                    | JL .                                                                                             |                                                           |                                            |                                     |                        |                      | (400                    | 6010009-0009484 | 22211 ( |                           |                 | 9                                       |           | 8       | _       |
|----------------------------------------------------------------------------------------------------|----------------------------------------------------------------------------------------------------|--------------------------------------------------------------------------------------------------|-----------------------------------------------------------|--------------------------------------------|-------------------------------------|------------------------|----------------------|-------------------------|-----------------|---------|---------------------------|-----------------|-----------------------------------------|-----------|---------|---------|
| ご契約中のサービ.                                                                                           | スから選ぶ                                                                                                    | 最近の操作・ピン留め<br>∽                                                                                  | ボータル留                                                     | 理者向け 🚺                                     |                                     |                        |                      |                         |                 |         |                           |                 | (1) (1) (1) (1) (1) (1) (1) (1) (1) (1) | i<br>ausu | SMUSDU  | (<br>र= |
| / OCN for Bu                                                                                        | siness アラート通                                                                                                    | 印停止一覧                                                                                            |                                                           |                                            |                                     |                        |                      |                         |                 |         |                           |                 |                                         | この        | ページに対す  | ತರ      |
| CN for Bu                                                                                           | siness アラ                                                                                                    | 一卜通知停止一                                                                                          | 覧                                                         |                                            |                                     |                        |                      |                         |                 |         |                           |                 | +                                       | アラート      | 通知停止を設  | 定す      |
| <ul> <li>客さまからの移</li> <li>(移転や廃止等の</li> <li>マラート通知停止</li> <li>:規模故障発生時</li> <li>SVによる設定に</li> </ul> | 転や廃止等の申し込みにおけ<br>お申し込みにおけ<br>登録を行った回線!<br>には、アラート通り<br>つきましては反映:                                                                                                    | 込みにおいて、弊社にてア:<br>る弊社作業前に対象契約の<br>には、故障通知は行いませ、<br>印停止登録有無に関わらず<br>までにお時間がかかります。<br>・ 面面上部の「お知らせ」 | ラート通知停止<br>アラート通知停<br>ん。<br>故噓通知する場<br>。また順次設走<br>」にて通知を行 | 登録を行うことか<br>此を解除した場合<br>合があります。<br>い行われます。 | がありますが、削除ボ<br>合、作業時にアラート)           | タンが表示されてい<br>通知が行われますの | るものはお客さま<br>で、ご注意くださ | にて削除<br>い。)             | いただけます。         |         |                           |                 |                                         |           |         |         |
| テータスの詳細                                                                                             | につきましては、                                                                                                    | 「設定履歴(CSVのみ)」タフ                                                                                  | 「をご確認いた                                                   | だけますようお願                                   | 肌いいたします。                            |                        |                      |                         |                 |         |                           |                 |                                         |           |         |         |
| ほのステータス<br>テータスの詳細<br>り込みキーワー<br>キーワードを入い                                                           | ード(※全角または<br>カしてください                                                                                                    | 「設定履歴(CSVのみ)」タフ<br>半角スペース区切りで撮動                                                                  | ブをご確認いた<br>「条件の指定が『                                       | だけますようお願<br>可能です)                          | <b>ഡいたします。</b>                      |                        |                      |                         |                 |         |                           |                 |                                         |           |         | Q       |
| ACD A F - 9 A OFF<br>テータスの詳細<br>10込みキーワー<br>キーワードを入<br>アラート通知停<br>計2件 表示<br>ID ◆ 回                  | <ul> <li>につきましては、</li> <li>ド(※全角または<br/>カしてください</li> <li>は一覧</li> <li>取</li> <li>500 (10)</li> <li>500 (10)<td><ul> <li>(2)定環歴(CSVのみ)」タブ</li> <li>半角スペース区切りで撮影</li> <li>定履歴(CSVのみ)</li> <li>同始日時</li> </ul></td><td>びをご確認いた<br/>2条件の指定が可<br/>終了日8</td><td>だけますようお願<br/>可能です)</td><td>いいたします。</td><td>く、海辺しま</td><td></td><td>勃 ⇒</td><td>被返し終了</td><td>時刻 🛊</td><td>会課者 ↓</td><td>登録日時</td><td>\$</td><td></td><td></td><td>Q</td></li></ul> | <ul> <li>(2)定環歴(CSVのみ)」タブ</li> <li>半角スペース区切りで撮影</li> <li>定履歴(CSVのみ)</li> <li>同始日時</li> </ul>     | びをご確認いた<br>2条件の指定が可<br>終了日8                               | だけますようお願<br>可能です)                          | いいたします。                             | く、海辺しま                 |                      | 勃 ⇒                     | 被返し終了           | 時刻 🛊    | 会課者 ↓                     | 登録日時            | \$                                      |           |         | Q       |
| ルロッテータスの詳細<br>り込みキーワー<br>キーワードを入<br>アラート通知得<br>助計 2 件 表示<br>ID ◆ 回<br>1 N                           | <ul> <li>につきましては、</li> <li>ド(※金角または<br/>カしてください</li> <li>た一覧</li> <li>た一覧</li> <li>読む一覧</li> <li>読む一覧</li> <li>読む</li> </ul>                                                                                                    | 「設定環壁(CSVのみ)」タブ<br>半角スペース区切りで張却<br><b>定服歴(CSVのみ)</b><br>開始日時 3<br>2025年3月12日 00.00.00 J          | びをご確認いた<br>「条件の指定が可<br>終了日<br>E<br>IST 2025年              | だけますようお願<br>可能です)                          | Rいいたします。 <b>級返し区分</b> 。 0.35T 縁返しなし | K<br>HZEU, #           | 2<br>2010 €          | <b>→</b><br>→<br>→<br>→ | 褐度し続了。          | 時刻 🛊    | <del>登録</del> 者 👙<br>お客さま | 登錄日時<br>2025年3月 | 11日 14:23:13                            | 2 JST     | ) marto | ۹.      |

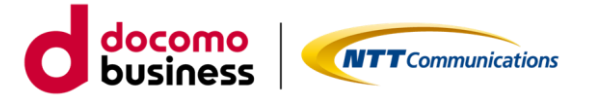

3.OCN for Business アラート通知停止機能の設定方法(CSV)

アラート通知停止の設定をしたい回線が多い場合は CSV ファイルを利用して設定が可能です。また 選択した回線に対し、複数の「停止期間 / 繰返し設定」を設定できます。

## 3.1 CSV ファイルのダウンロード

・「CSV ファイルを利用して追加する」を選択し、追加用 CSV ファイルをダウンロードします。

| NTT Communications<br>Go the Distance.<br>NTT Comの法人ご<br>ピジネスポータノ | 契約者向けサイト<br><b>レ</b>            |                      | Q ご契約に関する情報                                                      | 報、チケッ | ット、マニュアルなどが検索できます 🕜 のうちょう                                              | 8 de                 |
|-------------------------------------------------------------------|---------------------------------|----------------------|------------------------------------------------------------------|-------|------------------------------------------------------------------------|----------------------|
| ご契約中のサービスから選ぶ ・・・・・・・・・・・・・・・・・・・・・・・・・・・・・・・・・・・・                | 最近の操作・ピン留め<br>──                | ポータル曾<br>〜           | 理者向け <sup>1</sup>                                                |       | 2 0 000 000 00000000000000000000000000                                 | 図 (2)<br>5時い合わせ マニュア |
| ☆ / OCN for Business アラート通知                                       | 停止一覧 / 設定                       |                      |                                                                  |       | このべ-                                                                   | -ジに対するご意見            |
| OCN for Business アラ・                                              | ート通知停止の設                        | 定                    |                                                                  |       |                                                                        |                      |
| アラート通知停止の設定方                                                      | アラート通知停止の設定な<br>単回線の削除は OCN for | をしたい回絡<br>Business ア | 就が多い場合はCSVファイルを利用して設定いただけます。<br>'ラート通知停止一覧画面の「削除する」ポタン をご利用ください。 |       |                                                                        |                      |
|                                                                   | ○ 画面から入力して追                     | 加する ⑧                | CSVファイルを利用して追加する 🔿 CSVファイルを利用して育                                 | 削除する  |                                                                        |                      |
|                                                                   |                                 |                      |                                                                  |       |                                                                        |                      |
| 次の手順でCSVファイルによる設定がで                                               | きます。                            |                      |                                                                  |       |                                                                        |                      |
| Step                                                              | 1                               |                      | Step2                                                            |       | Step3                                                                  |                      |
| 追加用ファイルをCSVで                                                      | ダウンロードします。                      |                      | 1.Step1でダウンロードしたCSVファイルをExcelまたはテキストで開く。                         |       | 追加処理を実行する。                                                             |                      |
| 」 追加用CSVを                                                         | ダウンロード                          |                      | 2.追加する回線情報をCSVに記載する。<br>※記載マニュアルはごちら ご                           |       | 【重要】<br>設定時に注意事項がございますので、以下のボタンを押下しCSVファイル<br>を選択後に表示されるメッセージをご確認ください。 |                      |
|                                                                   |                                 |                      |                                                                  |       | 編集したCSVファイルをアップロードして設定                                                 |                      |
|                                                                   |                                 |                      |                                                                  |       |                                                                        |                      |
|                                                                   |                                 |                      |                                                                  |       |                                                                        |                      |
|                                                                   |                                 |                      |                                                                  |       |                                                                        | 1                    |
|                                                                   |                                 |                      |                                                                  |       |                                                                        |                      |

#### 3.2 CSV ファイルの入力説明

・ダウンロードした CSV ファイルを開き、必要事項を記載していきます。

|    | A  |        | В       | C        |          | D      | E    | F    | G    | Н     |        | J      | K      | L      | M     | N | 0 | Р | Q | R 📤    |
|----|----|--------|---------|----------|----------|--------|------|------|------|-------|--------|--------|--------|--------|-------|---|---|---|---|--------|
| 1  | 回線 | タ      | イムン     | ′-繰返し    | 区分停止     | 期間     | 停止期間 | 停止期間 | 停止期間 | 緑返し設筑 | 「繰返し設) | i繰返し設定 | 「繰返し設定 | 宦 終了時刻 | (日/週) |   |   |   |   |        |
| 2  |    |        |         |          |          |        |      |      |      |       |        |        |        |        |       |   |   |   |   |        |
| 3  |    |        |         |          |          |        |      |      |      |       |        |        |        |        |       |   |   |   |   |        |
| 4  |    |        |         |          |          |        |      |      |      |       |        |        |        |        |       |   |   |   |   |        |
| 5  |    |        |         |          |          |        |      |      |      |       |        |        |        |        |       |   |   |   |   |        |
| 6  |    |        |         |          |          |        |      |      |      |       |        |        |        |        |       |   |   |   |   |        |
| 7  |    |        |         |          |          |        |      |      |      |       |        |        |        |        |       |   |   |   |   |        |
| 8  |    |        |         |          |          |        |      |      |      |       |        |        |        |        |       |   |   |   |   |        |
| 9  |    |        |         |          |          |        |      |      |      |       |        |        |        |        |       |   |   |   |   |        |
| 10 |    |        |         |          |          |        |      |      |      |       |        |        |        |        |       |   |   |   |   |        |
| 11 |    |        |         |          |          |        |      |      |      |       |        |        |        |        |       |   |   |   |   |        |
| 12 |    |        |         |          |          |        |      |      |      |       |        |        |        |        |       |   |   |   |   |        |
| 13 |    |        |         |          |          |        |      |      |      |       |        |        |        |        |       |   |   |   |   |        |
| 14 |    |        |         |          |          |        |      |      |      |       |        |        |        |        |       |   |   |   |   |        |
| 15 |    |        |         |          |          |        |      |      |      |       |        |        |        |        |       |   |   |   |   |        |
| 16 |    |        |         |          |          |        |      |      |      |       |        |        |        |        |       |   |   |   |   |        |
| 17 |    |        |         |          |          |        |      |      |      |       |        |        |        |        |       |   |   |   |   |        |
| -  |    | mo     | nitorii | ng_suspe | nsions_u | uno_ad | d_ ( | +)   |      |       |        |        | 14     |        |       |   |   |   |   | •      |
| 進在 | 宇了 | (40 Ph | セシドリ    | 利用不      | न        |        |      |      |      |       |        |        |        |        |       |   |   | ŋ |   | + 100% |

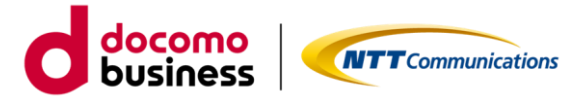

CSV ファイルの入力内容は、「繰返し区分」により必須記載項目が異なります

各繰返し区分に応じた必須記載項目は以下よりご確認ください

- ■繰返し区分「繰返しなし」の場合
- ■繰返し区分「毎日」の場合
- ■繰返し区分「毎週」の場合
- ■繰返し区分「恒久」の場合

## ■繰返し区分「繰返しなし」の場合

| 項目          | 説明                             | 入力形式           |
|-------------|--------------------------------|----------------|
| 回線          | アラート通知を停止する契約番号(N 番)を          | N000000000(半角) |
|             | 入力します。                         |                |
| タイムゾーン      | 設定した時間を正確に反映するために <b>JST</b>   | JST/UTC(半角)    |
|             | <b>(日本標準時)/UTC(協定世界時)</b> よりご選 |                |
|             | 択ください。                         |                |
| 繰り返し区分      | 繰返し区分を入力します。                   | 繰返しなし          |
| 停止期間 開始(日)  | アラート通知停止を開始したい日を入力しま           | yyyy-mm-dd(半角) |
|             | す。                             | or             |
|             |                                | yyyy/mm/dd(半角) |
| 停止期間 開始(時刻) | アラート通知停止を開始したい時間を入力し           | HH:MM(半角)      |
|             | ます。                            |                |
| 停止期間 終了(日)  | アラート通知停止を終了したい日を入力しま           | yyyy-mm-dd(半角) |
|             | す。                             | or             |
|             |                                | yyyy/mm/dd(半角) |
| 停止期間 終了(時刻) | アラート通知停止を終了したい時間を入力し           | HH:MM(半角)      |
|             | ます。                            |                |
| 繰返し設定 開始    | —                              | 入力不要           |
|             |                                |                |
| 繰返し設定 開始時刻  | —                              | 入力不要           |
| (日/週)       |                                |                |
| 繰返し設定 終了    | —                              | 入力不要           |
|             |                                | 入力不要           |
| (日/週)       |                                | × 1 × 1        |

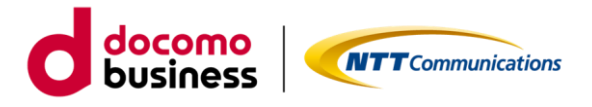

# ■繰返し区分「毎日」の場合

| 項目                  | 説明                                                                          | 入力形式                                   |
|---------------------|-----------------------------------------------------------------------------|----------------------------------------|
| 回線                  | アラート通知を停止する契約番号(N 番)を                                                       | N00000000(半角)                          |
| タイムゾーン              | スカします。<br>設定した時間を正確に反映するために <b>JST</b><br>(日本標準時)/UTC (協定世界時) よりご選<br>択ください | JST/UTC(半角)                            |
| 繰り返し区分              | 繰返し区分を入力します。                                                                | 毎日/                                    |
| 停止期間 開始(日)          | アラート通知停止を開始したい日を入力しま<br>す。                                                  | yyyy-mm-dd(半角)<br>or<br>yyyy/mm/dd(半角) |
| 停止期間 開始(時刻)         | アラート通知停止を開始したい時間を入力し<br>ます。                                                 | HH:MM(半角)                              |
| 停止期間 終了(日)          | アラート通知停止を終了したい日を入力しま<br>す。                                                  | yyyy-mm-dd(半角)<br>or<br>yyyy/mm/dd(半角) |
| 停止期間 終了(時刻)         | アラート通知停止を終了したい時間を入力し<br>ます。                                                 | HH:MM(半角)                              |
| 繰返し設定 開始            |                                                                             | 入力不要                                   |
| 繰返し設定 開始時刻<br>(日/週) | 繰返し機能を開始したい時刻を入力します。                                                        | HH:MM(半角)                              |
| 繰返し設定 終了            |                                                                             | 入力不要                                   |
| 繰返し設定 終了時刻<br>(日/週) | 繰返し機能を終了したい時刻を入力します。                                                        | HH:MM(半角)                              |

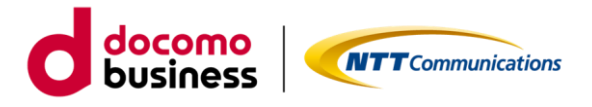

# ■繰返し区分「毎週」の場合

| 項目                  | 説明                                                                       | 入力形式                                   |
|---------------------|--------------------------------------------------------------------------|----------------------------------------|
| 回線                  | アラート通知を停止する契約番号(N 番)を<br>入力します。                                          | N000000000(半角)                         |
| タイムゾーン              | 設定した時間を正確に反映するために <b>JST</b><br><b>(本標準時) /UTC (協定世界時)</b> よりご選択<br>ください | JST/UTC(半角)                            |
| 繰り返し区分              | 繰返し区分を入力します。                                                             | 毎週                                     |
| 停止期間 開始(日)          | アラート通知停止を開始したい日を入力しま<br>す。                                               | yyyy-mm-dd(半角)<br>or<br>yyyy/mm/dd(半角) |
| 停止期間 開始(時刻)         | アラート通知停止を開始したい時間を入力し<br>ます。                                              | HH:MM(半角)                              |
| 停止期間 終了(日)          | アラート通知停止を終了したい日を入力しま<br>す。                                               | yyyy-mm-dd(半角)<br>or<br>yyyy/mm/dd(半角) |
| 停止期間 終了(時刻)         | アラート通知停止を終了したい時間を入力し<br>ます。                                              | HH:MM(半角)                              |
| 繰返し設定 開始            | 繰返し機能を開始したい曜日を入力します。                                                     | 月/火/水/木/金/土/日                          |
| 繰返し設定 開始時刻<br>(日/週) | 繰返し機能を開始したい時刻を入力します。                                                     | HH:MM(半角)                              |
| 繰返し設定 終了            | 繰返し機能を終了したい曜日を入力します。                                                     | 月/火/水/木/金/土/日                          |
| 繰返し設定 終了時刻<br>(日/週) | 返し機能を終了したい時刻を入力します。                                                      | HH:MM(半角)                              |

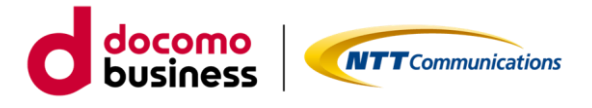

#### ■繰返し区分「恒久」の場合

| 項目          | 説明                           | 入力形式          |
|-------------|------------------------------|---------------|
| 回線          | アラート通知を停止する契約番号 (N番)を        | N00000000(半角) |
|             | 入力します。                       |               |
| タイムゾーン      | 設定した時間を正確に反映するために <b>JST</b> | JST/UTC(半角)   |
|             | (日本標準時)/UTC(協定世界時)よりご        |               |
|             | 選択ください                       |               |
| 繰り返し区分      | 繰返し区分を入力します。                 | 恒久            |
| 停止期間 開始(日)  | —                            | 入力不要          |
| 停止期間 開始(時刻) | —                            | 入力不要          |
| 停止期間 終了(日)  | —                            | 入力不要          |
| 停止期間 終了(時刻) |                              | 入力不要          |
| 繰返し設定 開始    | —                            | 入力不要          |
| 繰返し設定 開始時刻  |                              | 入力不要          |
| (日/週)       |                              |               |
| 繰返し設定 終了    | —                            | 入力不要          |
| 繰返し設定 終了時刻  |                              | 入力不要          |
| (日/週)       |                              |               |

# ・入力例

回線 |タイムゾー繰返し区∮停止期間|停止期間|停止期間|停止期間|繰返し設Σ繰返し設Σ繰返し設Σ繰返し設定終了時刻(日/週) N00000001JST 繰返しな 024-09-0 00:00 024-09-3 23:45 NOODOOOOUTC 毎日 024-09-0 00:00 024-09-3 23:45 09:00 10:00 NOOOOOOO JST 毎週 024-09-0 00:00 024-09-3 23:45 月 09:00 金 10:00 N00000001JST 恒久

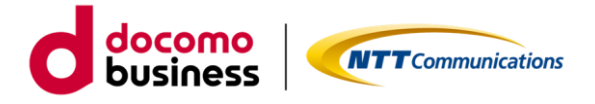

3.3 CSV ファイルのアップロード

・再度、ビジネスポータルの「アラート通知停止一覧」にアクセスし、「編集した CSV ファイルをア ップロードして確定」をクリックし、ファイルをアップロードします。

| NTT Communications<br>Resthe Distance.<br>NTT Comの法人ご | 契約者向けサイト<br>1                  |                      | Q ご契約に関する情報                                                     | 低、チケィ | ット、マニュアルなどが検索できます                                      |                |                            | 8           | d          |
|-------------------------------------------------------|--------------------------------|----------------------|-----------------------------------------------------------------|-------|--------------------------------------------------------|----------------|----------------------------|-------------|------------|
| ご契約中のサービスから選ぶ<br>〜                                    | 冒近の操作・ビン留め<br>──               | ポータル管                | 理者向け 🟮                                                          |       | <mark>کيم</mark><br>۴ אردر                             | (1)<br>正適信ブロック | <mark>់</mark><br>ភ័ងទី៥ រ | ✓<br>お問い合わせ | ()<br>7=17 |
|                                                       | 停止一覧 / 設定                      |                      |                                                                 |       |                                                        |                | このべ・                       | -ジに対する      | るご意見       |
| OCN for Business アラ                                   | ート通知停止の設                       | 定                    |                                                                 |       |                                                        |                |                            |             |            |
| アラート通知停止の設定方                                          | アラート通知停止の設定<br>単回線の削除は OCN for | をしたい回線<br>Business ア | が多い場合はCSVファイルを利用して設定いただけます。<br>'ラート通知停止一覧画面の「削除する」ポタン をご利用ください。 |       |                                                        |                |                            |             |            |
|                                                       | ○ 画面から入力して追                    | 加する ⑧                | CSVファイルを利用して追加する 〇 CSVファイルを利用して朝                                | 除する   |                                                        |                |                            |             |            |
|                                                       |                                |                      |                                                                 |       |                                                        |                |                            |             |            |
| 次の手順でCSVファイルによる設定がで                                   | きます。                           |                      |                                                                 |       |                                                        |                |                            |             |            |
| Step                                                  | 1                              |                      | Step2                                                           |       | Step3                                                  |                |                            |             |            |
| 追加用ファイルをCSVで                                          | ダウンロードします。                     |                      | 1.Step1でダウンロードしたCSVファイルをExcelまたはテキストで開<br>く。                    |       | 追加処理を実行す                                               | a.             |                            |             |            |
| 上 追加用CSVを                                             | ダウンロード                         |                      | 2.追加する回線情報をCSVに記載する。<br>※記載マニュアルはごちら C                          |       | 【重要】<br>設定時に注意事項がございますので、以下の水<br>を選択後に表示されるメッセージをご確認くだ | タンを押下した        | SVファイル                     |             |            |
|                                                       |                                |                      |                                                                 |       | 編集したCSVファイルをアッフ                                        | ロードレて渡         | ÷                          |             |            |
|                                                       |                                |                      |                                                                 |       |                                                        |                |                            |             |            |
|                                                       |                                |                      |                                                                 |       |                                                        |                |                            |             |            |
|                                                       |                                |                      |                                                                 |       |                                                        |                |                            |             | 1          |
|                                                       |                                |                      |                                                                 |       |                                                        |                |                            |             |            |

#### 3.4 注意事項の確認

・アップロード後、**停止する回線の件数**とおおよそかかる時間など確認事項のポップアップ画面が 表示されますので必ず最後までご一読ください。

| アラート通知停止の設定 × ×                                                                                                    |                                                                        |
|----------------------------------------------------------------------------------------------------|------------------------------------------------------------------------|
| 2 件の設定変更を実施いたします。<br>CSVによる設定につきましては反映までにお時間がかかります。また順次設定が行われます。<br>今回の設定につきましては、全てのアラート通知停止設定が完了するまでに、<br>おおよそ <mark>1 分末満</mark> お時間を <del>要します。</del><br>処理の混み具合によっては想定より時間がかかる場合がございますが、ご了承いただけますようお願い | お時間につきましては1回線につ<br>きおおよそ2秒を要します。<br>1分以上かかる場合は、分単位で<br>切り上げてご案内しております。 |
| いたいします。<br>また、設定のステータスに更新がある場合は、画面上部の「お知らせ」にて通知を行います。<br>ステータスの詳細につきましては、アラート通知停止一覧の「設定履歴(CSVのみ)」タブをご確認いた<br>だけますようお願いいたします。                                                                               |                                                                        |
| <ul> <li>         1 ご ?         お知らせ お問い合わせ マニュアル         </li> <li>         図上記内容を確認しました     </li> </ul>                                                                                                  |                                                                        |
| キャンセル 設定する                                                                                                    |                                                                        |

「上記内容を確認しました」のチェックボックスにチェックを入れ、「設定する」をクリックすると 処理が開始致します。設定完了後、**ブラウザを更新**いただくと、設定状況が「お知らせ」ページに通 知が届きますので、登録内容をご確認ください。通知の確認方法は、こちらを参照ください

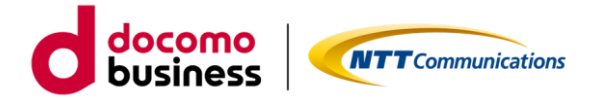

#### 3.5 登録結果の確認

・正常に処理が行われると「アラート通知停止一覧」画面に遷移しますので、「設定履歴(CSVのみ)」 タブから、ステータスが完了となっていることをご確認ください。ステータスが完了の場合でも、 「アラート通知停止一覧」タブに反映されるまでには、タイムラグが生じることがあります。時間を おいて、**ブラウザを更新**いただき、ご確認ください。

| NTT Comの法人ご契約者向けサイト<br>Contractionations<br>Contractionations                                                                                                    | Q、ご契約に関する情報、チケット、マニュアルなどが検索できます                                                                                                    |                            |
|----------------------------------------------------------------------------------------------------|----------------------------------------------------------------------------------------------------|----------------------------|
| ☆ ご契約中のサービスから選ぶ 最近の操作・ピン留め ポータル管理者向け <sup>●</sup>                                                                                                    | وي المراجع المراجع المراجع المراجع المراجع المراجع المراجع المراجع المراجع المراجع المراجع المراجع المراجع الم<br>المراجع المراجع المراجع المراجع المراجع المراجع المراجع المراجع المراجع المراجع المراجع المراجع المراجع المراجع |                            |
| 会 / OCN for Business アラート通知停止一覧                                                                                                    |                                                                                                    | このページに対するご意見               |
| OCN for Business アラート通知停止一覧                                                                                                    |                                                                                                    | + アラート通知停止を設定する            |
| お客さまからの移転や廃止等の中し込みにおいて、弊社にてアラート通知停止登録を行うことがあ<br>(冬転で廃止等のさ申し込みにおける存計(存頼に対象契約のアラート通知停止を解除した場合・<br>ワラート通知停止登録や行うに設成には、改選通知(1)+1 ません。<br>大規模加発生時には、アラート通知停止登録有無に関わらす認知通知する場合があります。<br>OSVによる改定につきましては反映までにお時間がかかります。また風気改定が行われます。<br>設定のステータスに整新かるを場合は、国産上部の「お知っせ」にて近期でやいます。 | いきすが、朝時水タンが表示されているものはお客さまにて朝鮮いただけます。<br>作業時にプラート通知が行われますので、ご注意ください。)                                                                                                    |                            |
| ステーダスの詳細につきましては、「段定陳陞(CSVのみ)」ダブをご確認いたたけますようお願いい                                                                                                    | いたします。                                                                                                    |                            |
| <b>絞り込みキーワード</b> (※全角または半角スペース区切りで複数条件の指定が可能です)                                                                                                    |                                                                                                    |                            |
| キーワードを入力してください                                                                                                    |                                                                                                    | Q                          |
| アラート通知停止一覧 設定最新(CSVのみ)                                                                                                    |                                                                                                    |                            |
| 合計 89 件 表示件数 10件 🗸                                                                                                    | < 1 2 3 4 5 ··· 9 >                                                                                                    |                            |
| 認定日時                                                                                                    | メッセージ 👌 ユーザー名 👌                                                                                                    | 完了日時 💠                     |
| 2025年3月25日<br>20-25:42 JST monitoring_suspensions_bocn_delete_202503                                                                                                    | 025.csv                                                                                                    | 2025年3月25日<br>20:25:43 JST |
| 2025年3月25日<br>20-23-32 JST monitoring_suspensions_bocn_add_20250325                                                                                                    | 5 (1).csv                                                                                                    | 2025年3月25日<br>20:23:33 JST |

・CSV ファイルに書き込んだ回線が多い場合、ステータスが設定中となる場合がございます。時間 をおいて、ブラウザを更新いただき、完了となるまでお待ちください。

| NTT Comの法人ご契約者向けサー<br>Comの法人ご契約者向けサー<br>ビジネスポータル                                                                                    | (F                                                                                                    | Q、ご契約に関する情報、チケット、マニュアルなどが検索できます          | 0                                                                                                    | 8                                      | decomo                                                                                                    |
|----------------------------------------------------------------------------------------------------|----------------------------------------------------------------------------------------------------|------------------------------------------|----------------------------------------------------------------------------------------------------|----------------------------------------|----------------------------------------------------------------------------------------------------|
| ☆ ご契約中のサービスから選ぶ 最近の操作・!                                                                                                    | ごン型め ポータル管理者向け <sup>1</sup><br>                                                                              | 233<br>Xexed                             | ◆     ◆     ◆     ◆     ◆     ◆     ◆     ◆     ◆     ◆     ◆     ◆     ◆     ◆     ◆     ◆     ◆     ◆     ◆     ◆     ◆     ◆     ◆     ◆     ◆     ◆     ◆     ◆     ◆     ◆     ◆     ◆     ◆     ◆     ◆     ◆     ◆     ◆     ◆     ◆     ◆     ◆     ◆     ◆     ◆     ◆     ◆     ◆     ◆     ◆     ◆     ◆     ◆     ◆     ◆     ◆     ◆     ◆     ◆     ◆     ◆     ◆     ◆     ◆     ◆     ◆     ◆     ◆     ◆     ◆     ◆     ◆     ◆     ◆     ◆     ◆     ◆     ◆     ◆     ◆     ◆     ◆     ◆     ◆     ◆     ◆     ◆     ◆     ◆     ◆     ◆     ◆     ◆     ◆     ◆     ◆     ◆     ◆     ◆     ◆     ◆     ◆     ◆     ◆     ◆     ◆     ◆     ◆     ◆     ◆     ◆     ◆     ◆     ◆     ◆     ◆     ◆     ◆     ◆     ◆     ◆     ◆     ◆     ◆     ◆     ◆     ◆     ◆     ◆     ◆     ◆     ◆     ◆     ◆     ◆     ◆     ◆     ◆     ◆     ◆     ◆     ◆     ◆     ◆     ◆     ◆     ◆     ◆     ◆     ◆     ◆     ◆     ◆     ◆     ◆     ◆     ◆     ◆     ◆     ◆     ◆     ◆     ◆     ◆     ◆     ◆     ◆     ◆     ◆     ◆     ◆     ◆     ◆     ◆     ◆     ◆     ◆     ◆     ◆     ◆     ◆     ◆     ◆     ◆     ◆     ◆     ◆     ◆     ◆     ◆     ◆     ◆     ◆     ◆     ◆     ◆     ◆     ◆     ◆     ◆     ◆     ◆     ◆     ◆     ◆     ◆     ◆     ◆     ◆     ◆     ◆     ◆     ◆     ◆     ◆     ◆     ◆     ◆     ◆     ◆     ◆     ◆     ◆     ◆     ◆     ◆     ◆     ◆     ◆     ◆     ◆     ◆     ◆     ◆     ◆     ◆     ◆     ◆     ◆     ◆     ◆     ◆     ◆     ◆     ◆     ◆     ◆     ◆     ◆     ◆     ◆     ◆     ◆     ◆     ◆     ◆     ◆     ◆     ◆     ◆     ◆     ◆     ◆     ◆     ◆     ◆     ◆     ◆     ◆     ◆     ◆     ◆     ◆     ◆     ◆     ◆     ◆     ◆     ◆     ◆     ◆     ◆     ◆     ◆     ◆     ◆     ◆     ◆     ◆     ◆     ◆     ◆     ◆     ◆     ◆     ◆     ◆     ◆     ◆     ◆     ◆     ◆     ◆     ◆     ◆     ◆     ◆     ◆     ◆     ◆     ◆     ◆     ◆     ◆     ◆     ◆     ◆     ◆     ◆     ◆     ◆     ◆     ◆     ◆     ◆     ◆     ◆     ◆     ◆     ◆     ◆     ◆     ◆     ◆     ◆     ◆     ◆     ◆     ◆     ◆ |                                        | 0<br>7=17h                                                                                                    |
| 🗁 / OCN for Business アラート通知停止一覧                                                                                                    |                                                                                                    |                                          |                                                                                                    | このページに対する                              | るご意見                                                                                                    |
| OCN for Business アラート通知                                                                                                    | 停止一覧                                                                                                    |                                          |                                                                                                    | ▶ アラート週知停止を設け                          | it i the state of the state of |
| お客さまからの移転や廃止等の申し込みにおいて、<br>(存転や廃止等のお申し込みにおける弊社作業所に<br>アラート連知停止登録を行った回線には、故障基拠<br>大規模政道発生時には、アラート通知停止登録有無<br>のに、ころを声につこれ、これを完かっての学校計 | 学社にてアラート通知得止登録を行うことがありますが、崩除ボタンが表示さ<br>対象数例のアラート通知得止を解除した場合、作業時にアラート通知が行われ<br>は行いません。<br>に続わらず成時通知する場合があります。 | れているものはお客さまにて制除いただけます。<br>ますので、ご注意ください。) |                                                                                                    | ♣ 一覧49件50件<br>☆社会件<br>一覧51件99件<br>☆社会件 | \$51 ∨<br>\$10 ∨                                                                                                    |
| CSVによる設定につきましては決税までにお時間が<br>設定のステータスに更新がある場合は、画面上部の<br>ステータスの詳細につきましては、「設定履歴(CS                                                     | かかつきす。また風の3002かれわれます。<br>「お知らせ」に変現を行います。<br>Vのみ)」ダブをご確認いただけますようお願いいたします。                                     |                                          |                                                                                                    |                                        |                                                                                                    |
| <b>絞り込みキーワード</b> (※全角または半角スペース)                                                                                                    | 区切りで複数条件の指定が可能です)                                                                                            |                                          |                                                                                                    |                                        |                                                                                                    |
| キーワードを入力してください                                                                                                    |                                                                                                    |                                          |                                                                                                    | (                                      | 2                                                                                                    |
| アラート通知停止一覧                                                                                                    | 27)                                                                                                    |                                          |                                                                                                    |                                        |                                                                                                    |
| 合計 90 件 表示件数 10件 🗸                                                                                                    | < 1 2                                                                                                    | 3 4 5 … 9 >                              |                                                                                                    |                                        |                                                                                                    |
| 設定日時 ◆ ステータス ⇒                                                                                                    | 使用したファイル名 🗄                                                                                                  | メッセージ 👌 ユー                               | -ザー名 🕴                                                                                                    | 完了日時 👌                                 |                                                                                                    |
| 2025年4月9日<br>17:59:34 JST                                                                                                    | monitoring_suspensions_bocn_add_20250409.csv                                                                 |                                          |                                                                                                    |                                        |                                                                                                    |
| 2025年3月25日<br>20:25:42 JST <b>第7</b>                                                                                                | monitoring_suspensions_bocn_delete_20250325.csv                                                              |                                          | S-roisc                                                                                                    | 2025年3月25日<br>20:25:43 JST             |                                                                                                    |
| 2025年3月25日<br>20:23:32 JST <b>第7</b>                                                                                                | monitoring_suspensions_bocn_add_20250325 (1).csv                                                             |                                          | 24010                                                                                                    | 2025年3月25日<br>20:23:33 JST             |                                                                                                    |

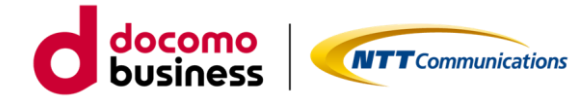

・ 指定したご契約番号の回線状況について、正常に処理が行われた場合画面上部の「お知らせ」に

て通知が届きます。お知らせ一覧ページから登録内容をご確認いただくことができます。

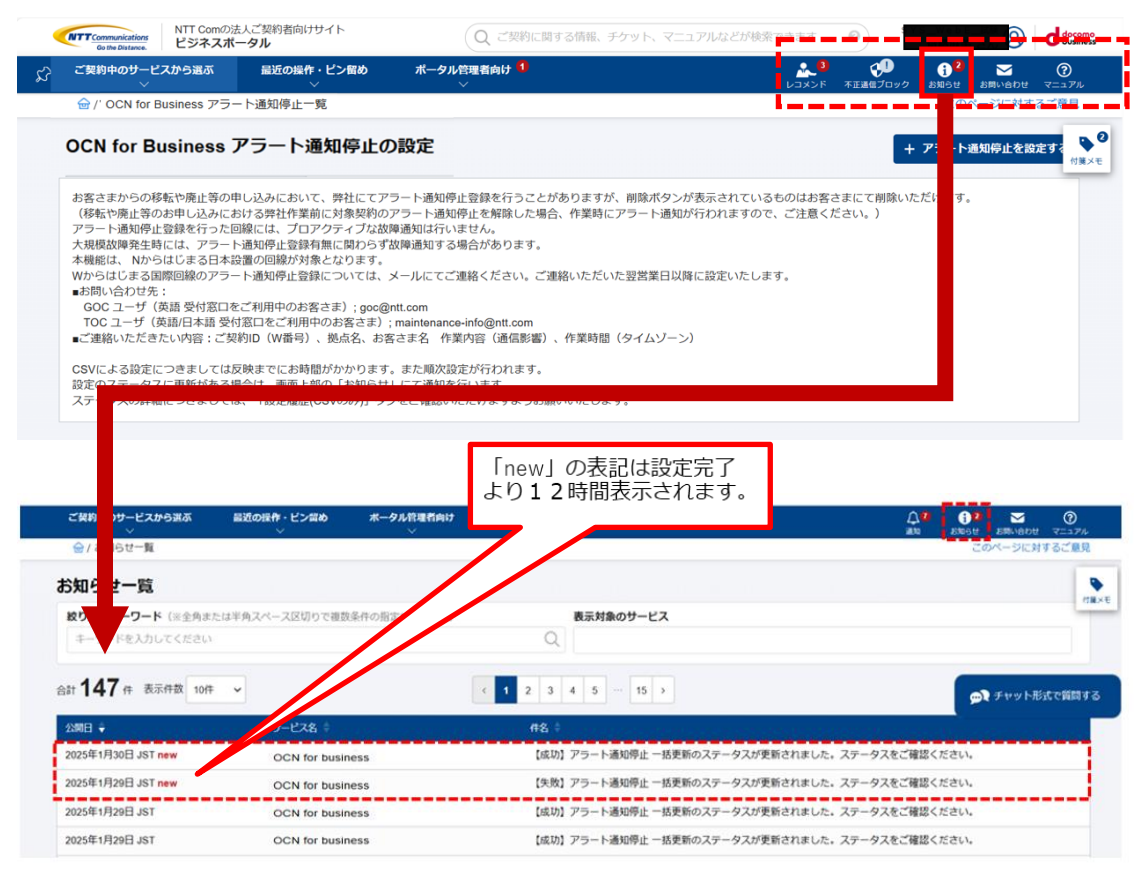

・詳細はアラート通知停止一覧の「設定履歴(CSVのみ)」タブよりご確認いただけます。

| NTT Comの法人<br>Gene Distances ビジネスボー                                                          | ご契約者向けサイト<br>タル                                                                  |                                          | Q ご契約に関する情報、チケッ                               | ト、マニュアルなどが検索で | ert 0) <sup>s</sup> |                                    |
|----------------------------------------------------------------------------------------------|----------------------------------------------------------------------------------|------------------------------------------|-----------------------------------------------|---------------|---------------------|------------------------------------|
| ご契約中のサービスから選ぶ                                                                                | 最近の操作・ビン留め ポ                                                                     | ータル管理者向け 🚺                               |                                               |               |                     |                                    |
| 会/お知らせ−覧                                                                                     | OCN for<br>【完了                                                                   | Business<br>アラート通知停止                     |                                               | ×             |                     | このページに対するご意見                       |
| 数り込みキーワード (※全角また)<br>キーワードを入力してください                                                          | ー 括更:                                                                            | 前のステーダスが更新<br>タスの詳細をご確認。                 | 断されました。<br>ください。                              |               |                     |                                    |
| 合計 <b>141</b> 件 表示件数 10件                                                                     | 2025年3月<br>こちらの                                                                  | 98日 167<br>「アラート通知停止一覧」 ピ                | からステータスの詳細を確認できます。                            |               |                     |                                    |
| 公朔日 👻                                                                                        | サービス名 🗧                                                                          |                                          | 件名章                                           |               |                     |                                    |
| 2025年3月26日 JST new                                                                           | Arcstar Universal One                                                            |                                          | 【完了】アラート通知停止 一括更新の                            | のステータスが更新されまし | と。ステータスの詳細を         | ご確認ください。                           |
|                                                                                              |                                                                                  |                                          |                                               |               |                     |                                    |
| ご契約中のサービスから展示 解死の                                                                            | 夜市・ピン留め ボータル管理前向                                                                 | ,0                                       |                                               |               | <b>4</b>            | ତ <b>0<sup>9</sup> ⊠</b>           |
| ☆ / OCN for Business アラート連知停止                                                                | -1                                                                               |                                          |                                               |               | Pakse               | *21670-2 たくさ おいいりき で<br>このページに対するこ |
| OCN for Business アラート                                                                        | 通知停止一覧                                                                           |                                          |                                               |               |                     | + アラート通知将止を設定す                     |
| お客さまからの母転や廃止等の申し込みにお<br>(存転や廃止等のお申し込みにおける界社)<br>アラート通知停止登録を行った回線には、1<br>大規模故障発生時には、アラート通知停止! | 5いて、弾柱にてアラート通知停止登録を<br>7歳船に対象契約のアラート通知停止を解<br>放電通知は行いません。<br>登録有無に関わらず政環通知する場合があ | 行うごとが すが、和助ボタン<br>Rした場合 時にアラート通知<br>ります。 | ンが表示されているものはお客さまにて希慮いた<br>Dが行われますので、ご注意ください。) | だけます。         |                     | ▲ 一覧49月50月5<br>▲ 一覧51月99月1<br>品でい  |
| CSVによる設定につきましては反映までに、<br>設定のステータスに更新がある場合は、面<br>ステータスの詳細につきましては、「設定が                         | 5時間がかかります。また味次設定が行わ<br>単上部の「お知らせ」にて通知を行います<br>単型(CSVのみ)」タブをご確認いただけま              | れます。<br>すようお師 します。                       |                                               |               |                     |                                    |
| <b>取り込みキーワード</b> (※会会または半角ス                                                                  | パース反切りで複数条件の指定が可能です                                                              | 1                                        |                                               |               |                     |                                    |
| キーウードを入力してください                                                                               |                                                                                  |                                          |                                               |               |                     | Q,                                 |
| 75-ト湯知得止一致<br>約1 89 年 表示作数 10年 マ                                                             | (C\$V@#)                                                                         |                                          | 1 2 3 4 8 - 9 3                               |               |                     |                                    |
| 10月日時 ÷ ステータス                                                                                | 使用したファイル名                                                                        |                                          | xytt-S (                                      | ユーザー名:        |                     | 8788 1                             |
| 2025年3月25日<br>2025-42 JST                                                                    | monitoring_suspensions_bocn_d                                                    | skete_20250. s csv                       |                                               |               |                     | 2025年3月25日<br>20.25:43 JST         |
| 2025473/J258                                                                                 | monitoring_suspensions_boch_a                                                    | 36_20250325 (1) cav                      |                                               |               |                     | 2025年3月25日<br>20:23:33.JST         |
|                                                                                              |                                                                                  |                                          |                                               |               |                     |                                    |

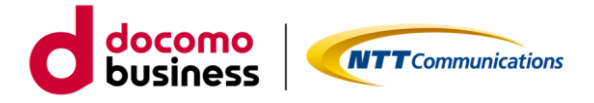

# 4.OCN for Business アラート通知停止設定の削除方法(画面入力)

#### 4.1 アラート通知停止を削除したい回線の選択

「アラート通知停止一覧」タブより、「削除する」ボタンが表示されている回線はアラート通知停止設定 を削除することができます。アラート通知停止設定を削除したい回線の「削除する」ボタンをクリックし てください。

| Go the Distance                                                                | ビジネスボ                                                                                                    | (-9 <sup>µ</sup>                                                                                                    |                                                                                                    |                                                                                                    |                                             |                                   | (a min         | 100 7 10 11 11 10 7 |      | 770aCN-66     | ALCON 9                  |               | 淵운비것       | Ø                             | -                  |
|--------------------------------------------------------------------------------|----------------------------------------------------------------------------------------------------|----------------------------------------------------------------------------------------------------|----------------------------------------------------------------------------------------------------|----------------------------------------------------------------------------------------------------|---------------------------------------------|-----------------------------------|----------------|---------------------|------|---------------|--------------------------|---------------|------------|-------------------------------|--------------------|
| ご契約中のサ                                                                         | ービスから選ぶ<br>~                                                                                                    | 最近の操作・ピン留め<br>〜                                                                                                    | ポータル管理i<br>~                                                                                                    | 皆向け 🚺                                                                                                    |                                             |                                   |                |                     |      |               | <mark>کید</mark><br>۲۷۷۶ |               | i<br>anote | と見い合わせ                        | (?)<br>マニュアル       |
| 🗁 / OCN for B                                                                  | usiness アラート通知停                                                                                                    | 止一覧                                                                                                    |                                                                                                    |                                                                                                    |                                             |                                   |                |                     |      |               |                          |               | この         | ページに対す                        | るご意見               |
| OCN for                                                                        | Business                                                                                                    | アラート通知停止                                                                                                    | 一覧                                                                                                    |                                                                                                    |                                             |                                   |                |                     |      |               |                          | +             | ・アラート      | 通知停止を設                        | <b>走す</b> る<br>(1) |
| お客さまから<br>(移転や廃止<br>アラート通知<br>大規模能は、N<br>Wからはじま<br>■お問い合われ<br>GOC ユー!          | の移転や廃止等の<br>等のお申し込みに<br>停止登録を行った<br>生時には、アラー<br>からはじまる日本<br>る国際回線のアラ<br>さた:<br>f<br>(英語 受付窓口 <sup>2</sup>                                                                                                    | 申し込みにおいて、弊社にてア<br>おける弊社作業前に対象契約の<br>回線には、プロアクティブな故<br>ト通知停止登録有無に開わらず<br>設置の回線が対象となります。<br>ート通知停止登録については、<br>通知停止登録については、<br>のが寄さまり、goca<br>付窓口をプ利用中のお客さま)                                                                                                    | ラート通知停止登録<br>アラート通知停止?<br>標通知は行いませ/<br>故障通知する場合が<br>メールにてご連絡く<br>antt.com<br>: maintenance-info                                                                                                    | 緑を行うことがありますが<br>を解除した場合、作業時に<br>ん。<br>があります。<br>ください。ご連絡いただい<br>∞ontt.com                                                       | (、削除ボタンが表示され、<br>アラート通知が行われま<br>た翌営業日以降に設定い | ているものはお客さま<br>すので、ご注意くださ<br>たします。 | にて削除いたた<br>い。) | ごけます。<br>-          |      |               |                          |               |            |                               |                    |
| TOC ユーサ<br>ご連絡いたり<br>CSVによる段<br>設定のステー<br>ステータスの                               | f (英語/日本語 受け<br>さきたい内容:ごず<br>定につきましては<br>タスに更新がある<br>詳細につきまして(                                                                                                    | 2款)D (W番号) 、拠点名、お<br>友映までにお時間がかかります<br>場合は、画面上部の「お知らせ<br>は、「設定履歴(CSVのみ)」タ                                                                                                    | きさま名 作業内容<br>。また順次設定が行<br>」にて通知を行い<br>ブをご確認いただけ                                                                                                    | (通信影響)、作業時間<br>行われます。<br>ます。<br>けますようお願いいたしま?                                                                                   | (タイムゾーン)<br>す。                              |                                   |                |                     |      |               |                          |               |            |                               |                    |
| TOC ユーサ<br>■ご連絡いた/<br>CSVによる段<br>設定のステー<br>ステータスの<br>絞り込みキー                    | f (英語/日本語 受<br>だきたい内容:ご<br>定につきましては<br>タスに更新がある<br>詳細につきまして「<br>-ワード (※全角ま                                                                                                    | (軟)D(W番号)、拠点名、お<br>反映までにお時間がかかります<br>場合は、画面上部の「お知らせ<br>は、「設定履歴(CSVのみ)」タ<br>たたは半角スペース区切りで選邦                                                                                                    | 客さま名 作業内容<br>。また順次設定が<br>うしてて通知を行い<br>うざ確認いただい<br>の<br>成条件の指定が可能                                                                                                    | <ul> <li>(通信影響)、作業時間</li> <li>行われます。</li> <li>ます。</li> <li>ナますようお願いいたしま?</li> <li>です)</li> </ul>                                | (タイムゾーン)<br>す。                              |                                   |                |                     |      |               |                          |               |            |                               |                    |
| TOC ユーち<br>■ご連絡いたけ<br>CSVによる段<br>設定のステー<br>ステータスの<br>約0込みキー<br>キーワード           | ゲ (英語/日本語 受)<br>だきたい内容:ごち<br>定につきましては<br>タスに更新がある<br>詳細につきましてい<br>・ワード(※全角ま<br>を入力してください                                                                                                    | (初)D(W番号)、拠点名、お<br>(2000)の(2000)の(2000)の(2000)の(2000)の<br>(2000)の(2000)の(2000)の(2000)<br>(2000)の(2000)の(2000)の(2000)の(2000)<br>(2000)の(2000)の(2000)の(2000)の(2000)<br>(2000)の(2000)の(2000)の(2000)の(2000)<br>(2000)の(2000)の(2000)の(2000)の(2000)<br>(2000)の(2000)の(2000)の(2000)<br>(2000)の(2000)の(2000)の(2000)<br>(2000)の(2000)の(2000)<br>(2000)の(2000)<br>(2000)の(2000)<br>(2000)の(2000)<br>(2000)<br>( | 客さま名 作業内容<br>。また順次設定が引<br>」にて遥知を行い<br>ブをご確認いただに<br>効果件の指定が可能                                                                                                    | <ul> <li>「通信影響」、作業時間</li> <li>行われます。</li> <li>ます。</li> <li>ナますようお願いいたします</li> <li>;です)</li> </ul>                               | (タイムソーン)<br>す。                              |                                   |                |                     |      |               |                          |               |            |                               | 2                  |
| TOC ユーち<br>■ご連絡いたけ<br>CSVによる段<br>設定のステー<br>ステータスの<br>約り込みキー<br>キーワード<br>キーワード通 | <ul> <li>「(東島(日本語 受)</li></ul>                                                                                                    | EPDD (W番号)、拠点名、お<br>気度車でにお時間かかかります<br>信は、電話と取りたかります<br>信は、電話を取りたかります<br>には半角スペース区切りで電話<br>になります。<br>算法関係(CSVのみ)                                                                                                    | 客さま名 作業内容<br>・。また順次段定が<br>リーにて通知を行いい<br>ブをご確認いただに                                                                                                    | (通信影響)、作業時間<br>行われます。<br>ます、<br>ます、<br>りますようお願いいたしまで<br>いです)                                                                    | (タイムソーン)<br>す。                              |                                   |                |                     |      |               |                          |               |            |                               | ٩                  |
| TOC ユーち<br>ご連絡いたけ<br>CSVによる設定のステー<br>ステータスの<br>なり込みキー<br>キーワードは<br>合計 15 f     | <ul> <li>「(東原日本語受)</li></ul>                                                                                                    | ERID (W番号)、拠点名、おは<br>双皮達でにごお時間がかかります。<br>信約は、面上目的でお知っせ<br>は、「設定層歴(CSVのみ)」タ<br>には半角スペース区切りで選び<br>、                                                                                                    | 客さま名 作業内容<br>・また順次設定が<br>にて通知を行い<br>うたて通知を行い<br>うたご確認いただ<br>に<br>効果件の指定が可能                                                                                                    | <ul> <li>(通信影響)、作業時間</li> <li>(行われます。ます。<br/>ます。<br/>ます。</li> <li>(ごすう)</li> </ul>                                              | (9745)->)<br>\$.<br>(                       | 1 2 >                             |                |                     |      |               |                          |               |            |                               | ۵.                 |
| TOC ユーち<br>ご連絡いたか<br>CSVによる風気でのステー<br>ステータスの<br>キーワード<br>アラート通<br>合計 15+       | 「(英語/日本語受法に)(日本語受法をたい内容)、ごさたい内容)、ごさたい内容)、ごさたいつきましては、ごさたいつきまして(日本)ので、「クード(※全角また)、クード(※全角また)、クード(※全角また)、クード(※全角また)、クード(※全角また)、クード(※全角また)、クード(※全角また)、クード(※全角また)、クード(※全角また)、クード(※全角また)、クード(※全角また)、クード(※全角また)、クード(※会角また)、クード(※会ん)、クード(※会角また)、クード(※会角また))、クード(※会角また)、クード(※会角また))、(?)(?)(?)(?)(?)(?)(?)(?)(?)(?)(?)(?)(?)(                                                                                                    | ERND(W番号)、拠点名、おは<br>双皮車でにごお時間がかかります。<br>信約は、悪土 記念の「お知っせ<br>は、「設定履歴(CSVのみ)」タ<br>読には半角スペース区切りで選び<br>、                                                                                                    | 客さま名 作業内容<br>。また順次設定が<br>にて通知を行い<br>すたご確認いただ<br>検条件の指定が可能<br>検条件の指定が可能                                                                                                    | <ul> <li>(通信影響)、作業時間</li> <li>(行われます。<br/>まず、<br/>りますようお嫌いいたしまで</li> <li>(です)</li> </ul>                                        | (タイムソーン)<br>す。<br>ほどしに分 。                   | 1 2 >  接近し時時 0                    | 時刻 () ()       | 織返し終了☆              | 時刻 🗍 | 登録者 🖇         | (数据日時 )                  |               |            |                               | ۹.                 |
| TOC ユーち<br>ご連絡いたか<br>なり込みキー<br>ネーワード<br>アラート通<br>合計 15+<br>10 *                | <ul> <li>「(原語)和445で)</li> <li>「(原語)和445で)</li> <li>「(第二)の注意につきまして)</li> <li>「(第二)の注意して)</li> <li>「(第二)の注意して)</li> <li>「(</li></ul> | ERND(W番号)、拠点名、お料<br>反映車でにお時間がかかります<br>信は、両手上部の「お知っせ<br>は、「設定職歴(CSVのみ)」タ<br>たは半角スペース区切りで選び<br>、<br>協力に職歴(CSVのみ)<br>を<br>し<br>2025年7月5日 00.00.00                                                                                                    | Sさま名 作業内容<br>。また順次段定が<br>してご通知をだい<br>支で送知られただい<br>成条件の指定が可能<br>成条件の指定が可能<br>より<br>ステレン<br>の<br>またが<br>の<br>記<br>の<br>お<br>の<br>に<br>の<br>に<br>の<br>に<br>の<br>に<br>の<br>た<br>が<br>の<br>た<br>が<br>の<br>た<br>が<br>の<br>た<br>の<br>、<br>し<br>た<br>が<br>の<br>た<br>の<br>、<br>の<br>た<br>の<br>た<br>の<br>た<br>の<br>た<br>の<br>、<br>の<br>た<br>の<br>た<br>の<br>、<br>の<br>た<br>の<br>、<br>の<br>た<br>の<br>、<br>の<br>た<br>の<br>、<br>の<br>た<br>の<br>、<br>の<br>た<br>の<br>、<br>の<br>た<br>の<br>、<br>の<br>、 | <ul> <li>(通信影響)、作業時間<br/>行われます。<br/>ます。<br/>けますようお嫌いいたしまて</li> <li>(です)</li> <li>7日時 今</li> <li>25年7月5日 00:15:00 JST</li> </ul> | (タイムソーン)<br>す。                              | 1 2 ><br>HEXE(J,61012) \$         | 時刻 () )        | 綺麗し続了。              | 時刻 💲 | 登録者 令<br>お客さま | (登録日時 -)<br>2025年4月11    | ⊟ 14:10.59 JS | т          | <ul> <li>இ அம் 7 ठ</li> </ul> | ٩                  |

## 4.2 注意事項の確認

以下のポップアップが表示されますので、「削除する」をクリックしてください。

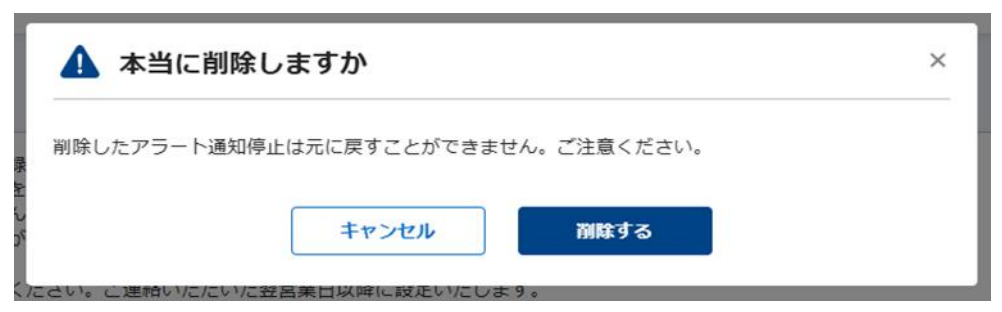

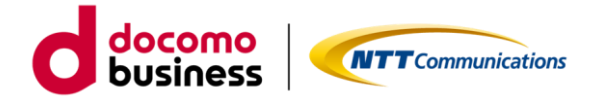

## 4.3 アラート通知停止の削除を確認

#### 削除した回線について「アラート通知停止一覧」タブより表示が消えていることをご確認下さい。

|                                                                                                    | ホータル                                                                                                    |                                                                                                    |                          |                            | Qa                 | ご契約に開する情報、 | チケット マニュ | アルなどが検索で   | てきます 6              | 9              |                                         | 8          |
|----------------------------------------------------------------------------------------------------|----------------------------------------------------------------------------------------------------|----------------------------------------------------------------------------------------------------|--------------------------|----------------------------|--------------------|------------|----------|------------|---------------------|----------------|-----------------------------------------|------------|
| ご契約中のサービスから選ぶ<br>〜                                                                                               | 最近の操作・ビン留め<br>〜                                                                                                    | ポータル管理者向け <sup>1</sup><br>~                                                                                                    |                          |                            |                    |            |          |            | אַגבע <b>1</b>      |                | 1 510 510 5100 5100 5100 5100 5100 5100 | ✓<br>ADU N |
|                                                                                                    | 一卜通知停止一覧                                                                                                    |                                                                                                    |                          |                            |                    |            |          |            |                     |                | このページ                                   | に対するこ      |
| CN for Business                                                                                                  | アラート通知停止一覧                                                                                                    | Ē                                                                                                    |                          |                            |                    |            |          |            |                     | + 7            | ラート通知停                                  | 止を設定す      |
| ド客さまからの移転や廃止等<br>(移転や廃止等のお申し込み<br>アラート通知停止登録を行っ<br>大規模故爆発生時には、アラ<br>CSVによる設定につきまして                               | の申し込みにおいて、弊社にてアラ<br>における弊社作業前に対象契約のア<br>た回線には、故環道知は行いません<br>ート通知停止登録有無に関わらず故<br>は反映までにお時間がかかります。                                                                                                    | ート通知停止登録を行うことがあり<br>ラート通知停止を解除した場合、作<br>。<br>陣通知する場合があります。<br>また順次段定が行われます。<br>にて通知を行います。                                                                                                    | ますが、剛除ポタンた<br>業時にアラート通知だ | が表示されているものは<br>が行われますので、ご注 | お客さまにて削<br>意ください。) | 除いただけます。   |          |            |                     |                |                                         |            |
| 安定のステータスに更新があ<br>ステータスの詳細につきまし                                                                                   | る場合は、画面上部の「お知らせ」<br>ては、「設定履歴(CSVのみ)」タブ                                                                                                    | をご確認いただけますようお願いいけ                                                                                                    | たします。                    |                            |                    |            |          |            |                     |                |                                         |            |
| g定のステータスに更新があ<br>ステータスの詳細につきまし                                                                                   | る場合は、画面上部の「わ知らせ」<br>ては、「設定履歴(CSVのみ)」タブ∺                                                                                                    | をご確認いただけますようお願いいけ                                                                                                    | たします。                    |                            |                    |            |          |            |                     |                |                                         |            |
| 設定のステータスに更新があ<br>ステータスの詳細につきまし<br>なり込みキーワード(※全f<br>キーワードを入力してくだ)                                                 | る場合は、画面上部の)ら知らせ」<br>ては、「設定履歴(CSVのみ)」タブ:<br>自または半角スペース区切りで撮数。                                                                                                    | をご確認いただけますようお願いいけ<br>条件の指定が可能です)                                                                                                    | たします。                    |                            |                    |            |          |            |                     |                |                                         | 0          |
| 設定のステータスに更新があ<br>ステータスの詳細につきまし<br><b>なり込みキーワード</b> (※金<br>キーワードを入力してくだ?                                          | る考古は、画面上部の「お知らせ」<br>ては、「設定履歴(CSVのみ)」タブ<br>1または半角スペース区切りで撮影∂                                                                                                    | をご確認いただけますようお願いいけ<br>を作の指定が可能です)                                                                                                    | たします。                    |                            |                    |            |          |            |                     |                |                                         | Q          |
| 段定のステータスに更新があ<br>ステータスの詳細につきまし<br>ましつードを入力してくだ。<br>アラート適知停止一覧                                                    | 5番音は、観面工部の「お知っせ」<br>ては、「設定爆歴(CSVのみ)」タブ<br>はまたは半角スペース区切りで撮影<br>い<br>設定爆歴(CSVのみ)                                                                                                    | をご確認いただけますようお願いいが<br>条件の指定が可能です)                                                                                                    | たします。                    |                            |                    |            |          |            |                     |                |                                         | Q          |
| はたのステータスに更新があ<br>ステータスの詳細につきまし<br>なり込みキーワード (※全)<br>キーワードを入力してくだ;<br>アラート通知停止一覧                                  | る場合は、調用工部の「の知って」<br>ては、「脱塩環感(CSVのみ)」タブ<br>はたは半角スペース区切りで複数が<br>い                                                                                                    | をご確認いただけますようお願いい)<br>8年の順定が可能です)                                                                                                    | たします。                    |                            |                    |            |          |            |                     |                |                                         | Q          |
| はたのステータスに更新があ<br>ステータスの詳細につきまし<br>まり込みキーワード (※全)<br>キーワードを入力してくだ;<br>アラート递知停止一覧<br>自計 2 件 表示件数 104               | る場合は、開催工部の「おおってお」<br>ては、「設定環想(CSVのか)」タブ<br>はたは半角スペース区切りで複数<br>い<br>認定履歴(CSVのみ)                                                                                                    | をご確認いただけますようお願いい)<br>6件の順定が可能です)                                                                                                    | たします。                    |                            |                    |            |          |            |                     |                |                                         | Q          |
| はたのステータスに更新があ<br>ステータスの評細につきまし<br>なり込みキーワード(※全/<br>キーワードを入力してくだ;<br>アラート通知停止一覧<br>合計2件表示件数100<br>(D ◆ 回流 ≑       | <ul> <li>6 本書白は、開加上部の「あみ」のセゴ</li> <li>「脱進環想(CSVのか)」タブ</li> <li>1または半角スペース区切りで複数がい</li> <li>1または半角スペース区切りで複数がい</li> <li>1</li> <li>1</li> <li1< li=""> <li>1</li> <li>1</li> <li>1</li> <li>1</li></li1<></ul>                                                                                                    | をご確認いただけますようお嫌いい)<br>新作の指定が可能です)<br>純丁日時 ♀                                                                                                    | たします。<br>練返し区分 ⇒         | KELAMA O                   | 8539 ¢             | 総定し株了 中    | 時知 🗘     | 金録者 令      | 登録日時 🔅              |                |                                         | 0          |
| またのステータスに更新があ<br>ステータスの評細につきまし<br>なり込みキーワード(※全/<br>キーワードを入力してくだ;<br>アラート通知停止一覧<br>合計2件表示件数100<br>D ・ 回線 0<br>1 N | <ul> <li>(限定環感(ESVのみ))タブ</li> <li>(限定環感(ESVのみ))タブ</li> <li>(取定環感(CSVのみ))</li> <li>(取定環路(CSVのみ))</li> <li>(1)</li> <li>(1)</li> <l< td=""><td><ul> <li>たご確認いただけますようお願いい)</li> <li>新作の指定が可能です)</li> <li>株丁日時 ÷</li> <li>株丁日時 ÷</li> <li>・</li> <li>・</li> <li></li></ul></td><td>たします。</td><td>C 1 2<br/>NORE LANKA ©</td><td>8559 \$</td><td>総選し続了 寺</td><td>時刻 🔷</td><td>登録者 ↓ お客さま</td><td>登録日時 🖗<br/>2025年3月11</td><td>1日 14:23:12 JS</td><td>51 <b>@</b> @#</td><td>C<br/>St</td></l<></ul> | <ul> <li>たご確認いただけますようお願いい)</li> <li>新作の指定が可能です)</li> <li>株丁日時 ÷</li> <li>株丁日時 ÷</li> <li>・</li> <li>・</li> <li></li></ul> | たします。                    | C 1 2<br>NORE LANKA ©      | 8559 \$            | 総選し続了 寺    | 時刻 🔷     | 登録者 ↓ お客さま | 登録日時 🖗<br>2025年3月11 | 1日 14:23:12 JS | 51 <b>@</b> @#                          | C<br>St    |

5.OCN for Business アラート通知停止設定の削除方法(CSV)

現在設定されているアラート通知停止一覧をダウンロードし、複数回線の停止設定を一括で削除す ることができます。

- 5.1 CSV ファイルのダウンロード
  - ・現在登録されているアラート通知停止の一覧を CSV でダウンロードします。

「既存登録情報を CSV でダウンロードする」をクリックして CSV ファイルをダウンロードしてください。

| On the Distance.             | ネスボータル                                  | ULL COMPENSION                              |                         |                                                                                                  | Q、ご契約に関する情報、チ                                                                                                    | ዮታ ୬ | ト、マニュアルなどが検索できます 💿                                                                                                    | 8      | doc        |
|------------------------------|-----------------------------------------|---------------------------------------------|-------------------------|--------------------------------------------------------------------------------------------------|----------------------------------------------------------------------------------------------------|------|----------------------------------------------------------------------------------------------------|--------|------------|
| ご契約中のサービスから3<br>〜            | 857 B3                                  | 近の操作・ビン留め<br>〜                              | ボータル管                   | <b>唱者向け <sup>1</sup></b>                                                                         |                                                                                                    |      | ▲● 💔 👔<br>レコメンド 不正通6プロック お知らせ                                                                                                    | 200000 | ()<br>7==7 |
|                              | アラート通知停                                 | 止一覧 / 設定                                    |                         |                                                                                                  |                                                                                                    |      | この                                                                                                    | ページに対す | るご意見       |
| OCN for Busine               | ss アラー                                  | ト通知停止の調                                     | 淀                       |                                                                                                  |                                                                                                    |      |                                                                                                    |        | 6          |
| アラート通知停止の設定<br>法             | 方 🖓 涌                                   | アラート通知停止の設立<br>単回線の削除は OCN fo               | 『をしたい回絡<br>r Business ア | が多い場合はCSVファイルを利用して<br>ラート通知停止一覧画面の「削除する                                                          | :設定いただけます。<br>」 ポタン をご利用ください。                                                                                                    |      |                                                                                                    |        |            |
|                              |                                         | <ul> <li>         画面から入力して      </li> </ul> | 自加する 〇                  | CSVファイルを利用して追加する                                                                                 | GSVファイルを利用して削除す     GSVファイルを利用して削除す     Gamma     Gamma | 3    |                                                                                                    |        |            |
| AUT THE CCSV JP TH           | Ctop1                                   | F 9 :                                       |                         | Ctor 2                                                                                           |                                                                                                    |      | Star 2                                                                                                    |        |            |
| 現在設定され<br>CSV<br>し <b>既存</b> | Step1<br>たいるアラート<br>でダウンロート<br>空禄情報をCSV | ト通知停止の一覧を<br>ドします。<br><b>でダウンロード</b>        |                         | Step2<br>1.5tep1でダウンロードしたCSVファイン<br>2.アップロード用のCSVファイルを作成<br>・開始したい汗の時間後作列に「開除」<br>※記載マニュアルはごちら ぱ | レをExcelまたはデキストで開<br>する。<br>を入力する。                                                                                                    |      | Step3<br>前級処理を実行する。<br>「毎11<br>認知にに自意現状で述いますので、比ちのボウンを許てしるシワフィル<br>を選択した言意現状で述いますので、とけるバウンを許てしるシワフィル<br>とないためのであった。<br>脳度したとなりフィルをアップロードして決定 |        |            |
|                              |                                         |                                             |                         |                                                                                                  |                                                                                                    |      |                                                                                                    |        |            |

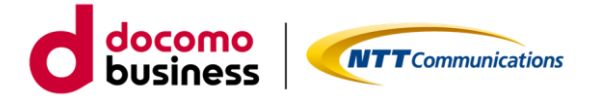

# 5.2 「削除」の入力

# ・ダウンロードした CSV ファイルを開き、アラート通知設定停止を削除したい回線の「削除操作」 列に「削除」を入力していきます。

|                                |       |       |          |       |          |                |       |        |        |        |      | -        |
|--------------------------------|-------|-------|----------|-------|----------|----------------|-------|--------|--------|--------|------|----------|
| ID※変更7回線                       | タイムゾー | 繰返し区分 | 停止期間     | 停止期間  | 停止期間     | <i>《停止期間</i> : | 繰返し設定 | 「繰返し設定 | i繰返し設定 | 「繰返し設定 | 削除操作 | ※備考 削除可否 |
| 00000000 N000000               | JST   | 繰返しなし | ######   | 22:30 | #######  | 22:30          |       |        |        |        |      | 削除不可     |
| 00000000: N000000              | JST   | 恒久    | 2025/3/6 | 10:40 |          |                |       |        |        |        |      |          |
| 00000000; N000000              | JST   | 恒久    | #######  | 15:52 |          |                |       |        |        |        |      |          |
| 00000000; N000000              | JST   | 恒久    | #######  | 14:27 |          |                |       |        |        |        |      |          |
| 000000004 N0000000             | JST   | 繰返しなし | 2015/2/9 | 12:54 | 2035/2/9 | 0:00           |       |        |        |        |      | 削除不可     |
| 00000000! N000000              | JST   | 毎日    | #######  | 0:00  | 2100/1/1 | 8:59           |       | 0:00   |        | 23:59  |      | 削除不可     |
| 00000000(N000000               | JST   | 繰返しなし | #######  | 0:00  | 2026/1/4 | 10:00          |       |        |        |        | 削除   |          |
| 00000000 <sup>-</sup> N0000000 | JST   | 繰返しなし | #######  | 0:00  | 2026/1/4 | 10:00          |       |        |        |        |      |          |
| 00000000{N000000               | JST   | 恒久    | ######   | 14:10 |          |                |       |        |        |        |      |          |
| 00000000 N000000               | JST   | 恒久    | #######  | 16:28 |          |                |       |        |        |        |      |          |
| 00000000 N000000               | JST   | 恒久    | #######  | 16:25 |          |                |       |        |        |        |      |          |
| 00000000 N000000               | JST   | 毎週    | 2025/4/1 | 0:00  | #######  | 0:15           | 火     | 12:00  | 金      | 12:30  |      |          |

5.3 CSV ファイルのアップロード

・再度、ビジネスポータルの「アラート通知停止一覧」にアクセスし、「編集した CSV ファイルをア ップロードして確定」をクリックし、ファイルをアップロードします。

| NTT Communications<br>Go the Distance.<br>NTT Comの法<br>ビジネスポー | 人ご契約者向けサイト<br>・ <b>タル</b>                            |                      | Q、ご契約に関する情報                                                                                                    | ₿、チケ : | ット、マニュアルなどが検索できます                                                                                     | 0                  | 5_Web 6_XM<br>本語<br>本語       |                         |
|---------------------------------------------------------------|------------------------------------------------------|----------------------|----------------------------------------------------------------------------------------------------|--------|----------------------------------------------------------------------------------------------------|--------------------|------------------------------|-------------------------|
| ご契約中のサービスから選ぶ<br>〜                                            | 最近の操作・ピン留め<br>──                                     | ポータル管<br>〜           | 理者向け 9                                                                                                    |        | <mark>9</mark><br>۲ </th <th>(1)<br/>不正通信ブロック</th> <th><ol> <li>お知らせ お問い</li> </ol></th> <th>🖌 🕜</th> | (1)<br>不正通信ブロック    | <ol> <li>お知らせ お問い</li> </ol> | 🖌 🕜                     |
| 合 / OCN for Business アラート                                     | 通知停止一覧 / 設定                                          |                      |                                                                                                    |        |                                                                                                    |                    | このページ                        | に対するご意見                 |
| OCN for Business ア                                            | ラート通知停止の設                                            | 定                    |                                                                                                    |        |                                                                                                    |                    |                              | 相                       |
| アラート通知停止の設定方 🛛 🛃<br>法                                         | <ul> <li>アラート通知停止の設定を<br/>単回線の削除は OCN for</li> </ul> | ≧したい回絡<br>Business ア | 財多い場合はCSVファイルを利用して設定いただけます。<br>フート通知停止一覧画面の「削除する」ボタン をご利用ください。                                                                 |        |                                                                                                    |                    |                              |                         |
|                                                               | ○ 画面から入力して追                                          | 加する 〇                | CSVファイルを利用して追加する ⑧ CSVファイルを利用して削                                                                                               | 除する    |                                                                                                    |                    |                              |                         |
| S<br>現在設定されているア<br>CSVでダウン                                    | tep1<br>フラート通知停止の一覧を<br>ロードします。                      |                      | Step2<br>1.5tep1でダウンロードしたCSVファイルをExcelまたはテキストで開<br>く。<br>2.アップロード用のCSVファイルを作成する。<br>・開催したい行の削強操作列に「開除」を入力する。<br>※記載でユアンリムにすら ぴ |        | Step3<br>削除処理を実行<br>(重新)<br>税定時に注意事項がございますので、以下の<br>海道的性であったりです。「第一の                                  | する。<br>ボタンを押下しC    | SVファイル                       |                         |
| 些 既存立歸情報(                                                     | £CSVでダウンロード                                          |                      |                                                                                                    |        | を出かいににためこうにをクラビークを上述が、<br>編集したCSVファイルをアッ                                                              | プロードして設            | Ê                            |                         |
| <b>ヌマボータル規約</b> プライパシーボリ:                                     | シー クッキーとウェブ・ビーコ                                      | ンについて                |                                                                                                    |        | © NTT Communications Corpor                                                                           | ation All Rights F | Reserved. 🕐                  | Transactions   Go the I |

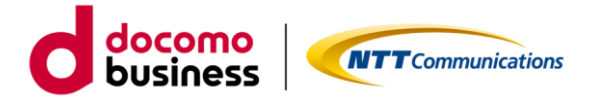

#### 5.4 注意事項の確認

#### ・アップロード後、**停止する回線の件数とおおよそかかる時間**など確認事項のポップアップ画面が

表示されますので必ず最後までご一読ください。

| メ アラート通知停止の設定 ×                                                                                                    |                                                                        |
|----------------------------------------------------------------------------------------------------|------------------------------------------------------------------------|
| 1 年の設定変更を実施いたします。<br>CSVによる設定につきましては反映までにお時間がかかります。また順次設定が行われます。<br>今回の設定につきましては、全てのアラート通知停止設定が完了するまでに、<br>おおよそ1 分末満お時間を安します。<br>処理の混み具合によっては想定より時間がかかる場合がございますが、ご了承いただけますようお願い | お時間につきましては1回線につ<br>きおおよそ2秒を要します。<br>1分以上かかる場合は、分単位で<br>切り上げてご案内しております。 |
| いたいします。<br>また、設定のステータスに更新がある場合は、画面上部の「お知らせ」にて通知を行います。<br>ステータスの詳細につきましては、アラート通知停止一覧の「設定履歴(CSVのみ)」タブをご確認いた<br>だけますようお願いいたします。                                                    |                                                                        |
| 1 く く く う お知らせ お問い合わせ マニュアル ビーション ビー・ ひょう ひょう ひょう ひょう ひょう ひょう ひょう ひょう ひょう ひょう                                                                                                   | 1                                                                      |
| キャンセル 設定する                                                                                                    | ž<br>1                                                                 |

「上記内容を確認しました」のチェックボックスにチェックを入れ、「設定する」をクリックすると 処理が開始致します。

#### 5.5 登録結果の確認

・正常に処理が行われると「アラート通知停止一覧」画面に遷移しますので、「設定履歴(CSVのみ)」 タブから、ステータスが完了となっていることをご確認ください。ステータスが完了の場合でも、 「アラート通知停止一覧」タブに反映されるまでには、タイムラグが生じることがあります。時間を おいて、**ブラウザを更新**いただき、ご確認ください。

| ESAR-9A                                                                                                    | Q children erer, martin                            | (o des                  |
|----------------------------------------------------------------------------------------------------|----------------------------------------------------|-------------------------|
| CR8907-EXAMINE BEORE (2)80 6-9408800/8                                                                                                    |                                                    | 4. 0 0° 5 0             |
| G / GON for Beneres 219-1-18/082-18                                                                                                    |                                                    | CON-SCREAGER            |
| DCN for Business アラート連知停止一覧                                                                                                    |                                                    | + 73-180824321          |
| 20美でありられ着いた品をやめ、込みただいで、年日にてアラート通知者を登せたりうことだめのますが、相称だり<br>の様のた品をかたかく込みとこのと表示の考慮では年がいたのクラート通知者また部分した場合、の年時にアラート通<br>フラートを取りませまやりっただがないと、当時年後の11年をあり、それの考えた部分した場合、の年時にアラート通<br>フラートを取りませたりったがないと、当時年後の11年をあり、日本のよりからます。                                                                                                    | ング事業をかたいならのは特徴をまたて無難いただがます。<br>利が行われますがた、ご言葉(こだい、3 |                         |
| CDMCよる歴史につきょしては影響すてお用がわかっます。また地球世がわります。<br>始先のステータンに影響があり着か。 第41回からに対した。これ着ないたがすす。<br>スタータスの開始につきましては、「単正動物のからん」ダブをご解かったがますようと思いったします。                                                                                                    |                                                    |                         |
| E9244-9-F LIGRETOFRIG-JOINTERANDELITETT                                                                                                    |                                                    |                         |
| a-0-16790100250                                                                                                    |                                                    | Q.                      |
| 75-+8884-5 [EEBECION]                                                                                                    | 1 2 2 4 2 - 2 2                                    |                         |
| 101105 • 33-93 ( 688,237-146 )                                                                                                    | Ave-9   2-9-6                                      | N71349                  |
| 2020-0.012015 another and a second and a second and a sec |                                                    | 2020年1月25日<br>2025年3月1日 |
|                                                                                                    |                                                    |                         |

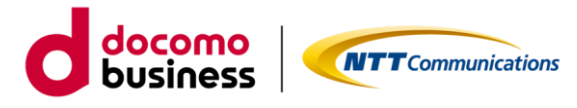

・CSV ファイルに書き込んだ回線が多い場合、ステータスが設定中となる場合がございます。時間 をおいて、**ブラウザを更新**いただき、完了となるまでお待ちください。

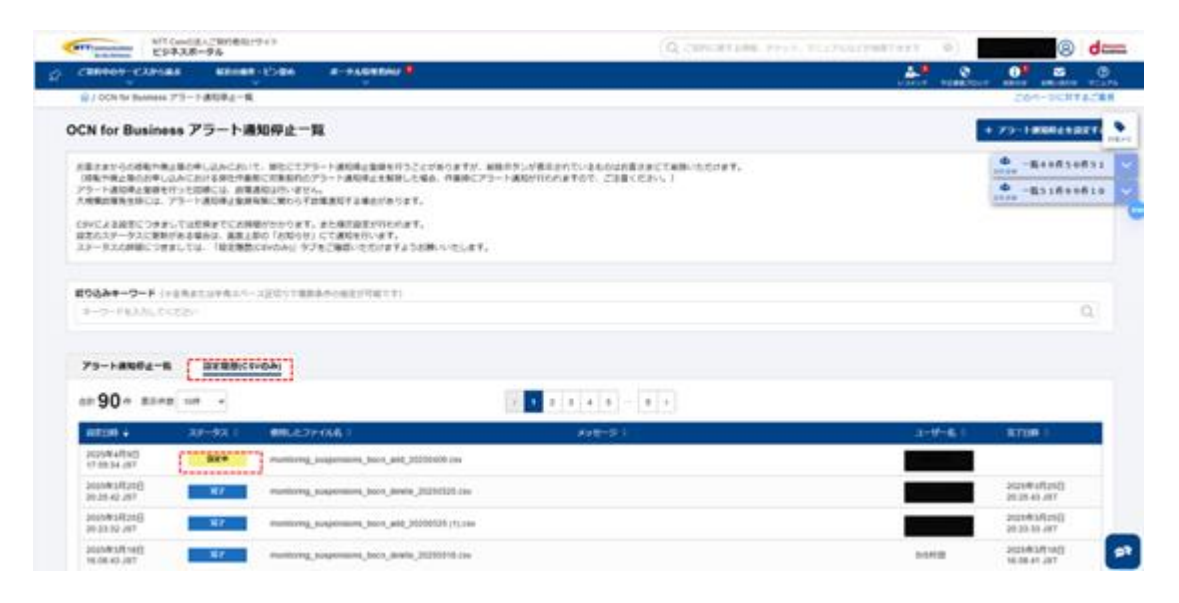

・指定したご契約番号の回線状況について、正常に処理が行われた場合画面上部の「お知らせ」にて 通知が届きます。お知らせ一覧ページから登録内容をご確認いただくことができます。

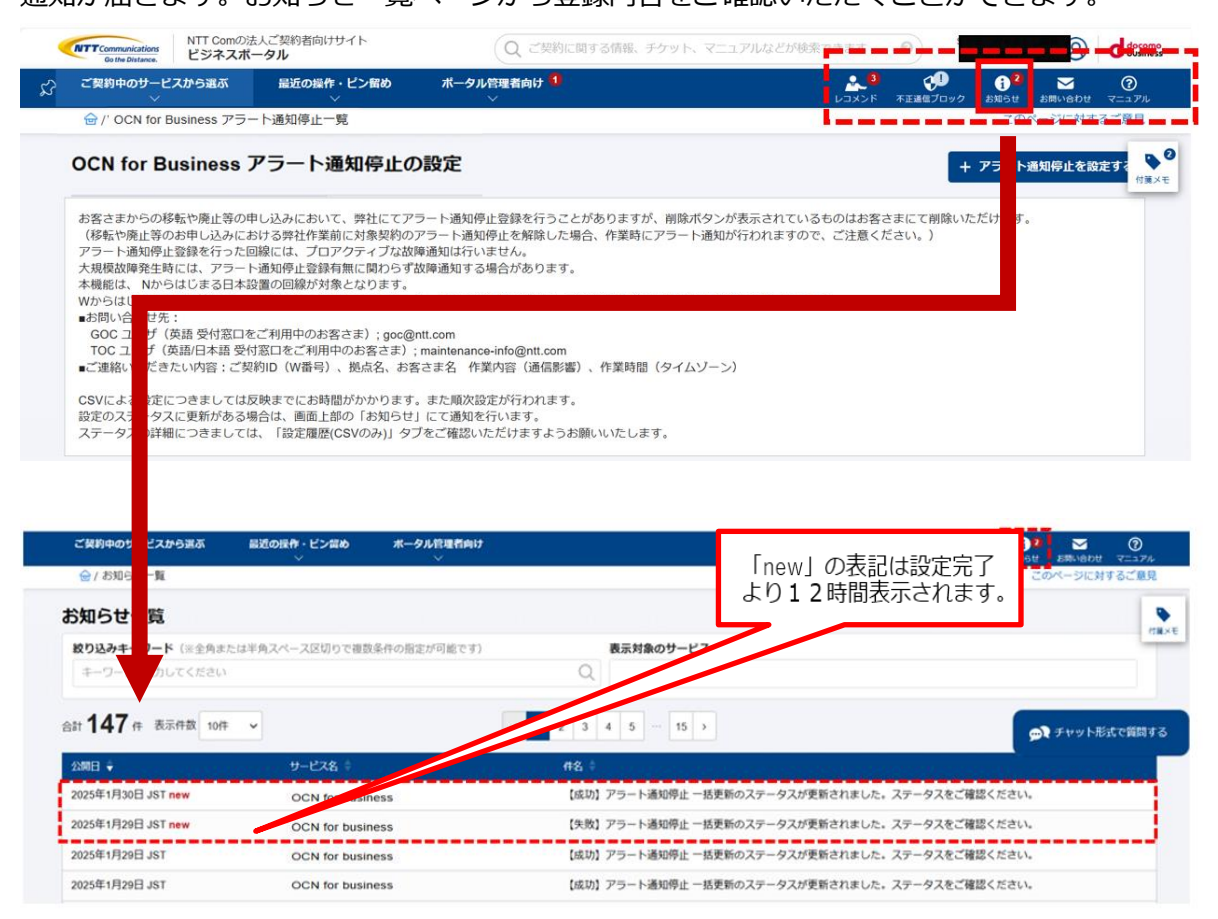

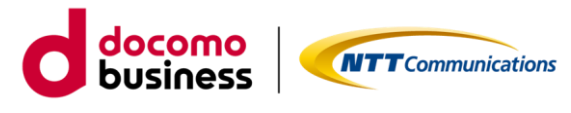

・詳細はアラート通知停止一覧の「設定履歴(CSVのみ)」タブよりご確認いただけます。

| MTT Comparison ビジネスボータ                     | Weighter Det 1.                                             |                                   |             | •), //     |             | d   |
|--------------------------------------------|-------------------------------------------------------------|-----------------------------------|-------------|------------|-------------|-----|
| ご発的中のサービスから図る                              | 協選の操作・ビン開め ポータル管理教育は                                        |                                   |             | 2 TANK DAG |             | C   |
| ≦/ お知らせ一覧                                  | Arcstar Universal One                                       |                                   | ×           |            | このページに対す    | 528 |
| ら知らせ一覧                                     | (成功)アラート                                                    | 通知停止<br>タスが更新されました。               |             |            |             |     |
| <b>絞り込みキーワード</b> (※生角または                   | 「キャスペース2000 ステータスをご確                                        | 認くださ <mark>い。</mark>              |             |            |             |     |
| キーワードを入力してくたけい                             | 2025/01                                                     |                                   |             |            |             |     |
|                                            | こちらの「アラート通知!                                                | 『止一覧』】」からステータスの確認ができます。           |             |            |             |     |
| 計147件 表示件数 10件                             | ·                                                           | 2 3 4 5 5 7                       |             |            |             |     |
| 9100E) #                                   | サービス会 0                                                     | <b>65</b> -                       |             |            |             |     |
| 2025年1月30日 J5T new                         | Arcstar Universal One                                       | 【成功】 アラート通知停止 一括更新のステータスが         | 更新されました。ステー | タスをご確認くた   | au.         |     |
| 2025年1月29日 JST new                         | Arcstar Universal One                                       | 【成功】アラート通知停止 一括更新のステータスが          | 更新されました。ステー | タスをご確認くだ   | 186N        |     |
| NTT Comの法人                                 | ご契約者向けサイト                                                   | ○ ご想約に関する信頼 チケット マニュアル            | オンドナの命変できます | 0          | 0           | de  |
| Go the Distance. ヒシネスホーク                   |                                                             | (A manage and a set of the set    |             |            |             | 00  |
| こ笑利中のサービスから這小                              | 高近の操作・ビン留め ホーダル管理 IS                                        |                                   | אעאבע       | 不正確信プロック   | お知らせ お問い合わせ | 20  |
|                                            | 卜通知停止一覧                                                     |                                   |             |            | このページに対す    | るご願 |
| TOC ユーザ ( 英語/日本語 受付部)<br>■ご連絡いただきたい内容:ご契約Ⅱ | 山をこ利用中のお客さま); maintenance-inf ut<br>D(W番号)、拠点名、お客さま名 作業内容 通 | .com<br>信影響)、作業時間(タイムゾーン)         |             |            |             | 1   |
| CSVによる設定につきましては反映                          | までにお時間がかかります。また順次設定がの                                       | na a.                             |             |            |             |     |
| 設定のステータスに更新がある場合                           | は、画面上部の「お知らせ」にて通知を行い                                        | to The design of the state of the |             |            |             |     |
| ステータスの評価につきましては、                           | 「設定風産(CSVのみ)」タノをこ確認いただ。9                                    | ようわ願いいにします。                       |             |            |             |     |
|                                            |                                                             |                                   |             |            |             |     |
| 絞り込みキーワード(※全角または                           | #半角スペース区切りで複数条件の指定が可能 す                                     | )                                 |             |            |             | 0   |
| キーワードを入力してください                             |                                                             |                                   |             |            |             | Q   |
| *                                          |                                                             |                                   |             |            |             |     |
| アラート通知停止一覧 設                               | 定履歴(CSVのみ)                                                  | 6                                 |             |            |             |     |
| 合計 146件 表示件数 10件                           | ~                                                           | < 1 2 3 4 5 ··· 15 >              |             |            |             |     |
| 設定日時 🔷 ステータス                               | ≑ 使用したファイル名 ≑                                               | メッセージ 🕴                           |             | ユーザー名 🕴    | 完了日時        |     |
| 2025年3月26日                                 | monitoring suspensions uno delete 200                       | 150326 csv                        |             |            | 2025年3月26日  | 3   |

## 6.ご利用動作環境

下記のブラウザを通してご利用が可能です。

- Google Chrome 最新版
- Mozilla Firefox 最新版
- Microsoft Edge 最新版
- Safari10.0 以上

※ご利用のブラウザ設定において、ポップアップをブロックする設定が行われている場合は、一部画面にて情報を表示できなくなります。

ポップアップブロックのメッセージが表示された場合は、ブロック設定を解除いただけますようお 願い致します。

7. プライバシーポリシー

当社のプライバシーポリシーは、

<u>https://www.ntt.com/about-us/hp/privacy.html</u> に記載し、お客さまの個人情報を慎重に取 り扱うとともに、適切な保護に努めてまいります。

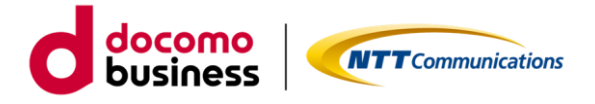

# 8. お問い合わせ

本機能に関するお問い合わせは、トップページ右上の「お問い合わせ」、またはページ内下段左側の「故障・お問い合わせ」ウィジェットにある新規作成ボタンからお願い致します。

| Go the Distance.                                                                                                    | 「100mの近人この時間にのシイト」<br>「ジネスポータル                                                                        |                                                                                                    |                                                                                                    | <ul> <li>Q ご契約に関す</li> </ul>                                                   | する情報、チケット、マニュアル                                                                                                    | などが検索できます                                                                          | 0)            |     |
|----------------------------------------------------------------------------------------------------|----------------------------------------------------------------------------------------------------|----------------------------------------------------------------------------------------------------|----------------------------------------------------------------------------------------------------|--------------------------------------------------------------------------------|----------------------------------------------------------------------------------------------------|------------------------------------------------------------------------------------|---------------|-----|
| ご契約中のサービスから<br>~                                                                                                    | ら選ぶ 最近の操作・ピン包め<br>~                                                                                   | ポータル管理者向け<br>~                                                                                                    |                                                                                                    |                                                                                |                                                                                                    |                                                                                    | ●<br>不正通信プロック |     |
| 遊口                                                                                                    |                                                                                                    | 0.00 / 7.00 GB                                                                                                    | 最新を表示 7.00 GB                                                                                                    | 0.00MB                                                                         | -                                                                                                    |                                                                                    |               |     |
| 进举                                                                                                    |                                                                                                    | 0.00 / 3.00 GB                                                                                                    | 最新を表示 3.00 GB                                                                                                    | 0.00MB                                                                         | -                                                                                                    |                                                                                    |               | est |
| 道卒                                                                                                    |                                                                                                    | 0.00 / 7.00 GB                                                                                                    | 最新を表示 7.00 GB                                                                                                    | 0.00MB                                                                         | -                                                                                                    |                                                                                    |               |     |
| 道章                                                                                                    |                                                                                                    | 0.00 / 7.00 GB                                                                                                    | 最新を表示 7.00 GB                                                                                                    | 0.00MB                                                                         | -                                                                                                    |                                                                                    |               |     |
|                                                                                                    |                                                                                                    |                                                                                                    |                                                                                                    |                                                                                |                                                                                                    |                                                                                    |               |     |
| お知らせ                                                                                                    |                                                                                                    |                                                                                                    |                                                                                                    |                                                                                | <u>4</u> ~:                                                                                                    | τ >                                                                                |               |     |
| 公開日                                                                                                    | サービス名                                                                                                 |                                                                                                    | <b>#</b> #                                                                                                    |                                                                                |                                                                                                    |                                                                                    |               |     |
|                                                                                                    |                                                                                                    |                                                                                                    | 11-54                                                                                                    |                                                                                |                                                                                                    |                                                                                    |               |     |
| 2025年4月15日 JST                                                                                                    | Arcstar Universal One                                                                                 | Arcstar Universal One イーサ専                                                                                                    | 用 フレキシブルイーサ 臨時メン                                                                                                    | テナンス工事のお知らせ 2025st                                                             | 年05月23日(金)18時0 N                                                                                                    | EW                                                                                 |               |     |
| 2025年4月15日 JST<br>2025年4月15日 JST                                                                                                    | Arcstar Universal One<br>Arcstar Universal One                                                        | Arcstar Universal One イーサ専<br>Arcstar Universal One イーサ専                                                                                                    | 用 フレキシブルイーサ 臨時メン<br>用 フレキシブルイーサ 臨時メン                                                                                             | テナンス工事のお知らせ 2025年<br>テナンス工事のお知らせ 2025年                                         | 年05月23日(金)18時0 N<br>年05月16日(金)18時0 N                                                                                                    | EW 0                                                                               |               |     |
| 2025年4月15日 JST<br>2025年4月15日 JST<br>2025年4月15日 JST                                                                                        | Arcstar Universal One<br>Arcstar Universal One<br>OCN for business                                    | Arcstar Universal One イーサ専<br>Arcstar Universal One イーサ専<br>【OCN モバイル ONE for Busin                                                                                          | 用 フレキシブルイーサ 臨時メン<br>用 フレキシブルイーサ 臨時メン<br>ess】 4月26日実施メンテナンスに                                                                      | テナンス工事のお知らせ 2025年<br>テナンス工事のお知らせ 2025年<br>よる影響について                             | 単05月23日(金)18時0 N<br>年05月16日(金)18時0 N<br>N                                                                                                    | EW 0                                                                               |               |     |
| 2025年4月15日 JST<br>2025年4月15日 JST<br>2025年4月15日 JST<br>2025年4月15日 JST                                                                      | Arcstar Universal One<br>Arcstar Universal One<br>OCN for business<br>Arcstar Universal One           | Arcstar Universal One イーサ専<br>Arcstar Universal One イーサ専<br>【OCN モバイル ONE for Busin<br>Arcstar Universal One お申し込                                                            | 用 フレキシブルイーサ 翻時メン<br>用 フレキシブルイーサ 翻時メン<br>ess】4月26日実施メンテナンスに<br>み機能の解魚メンテナンスのお知                                                    | テナンス工事のお知らせ 2025年<br>テナンス工事のお知らせ 2025年<br>よる影響について<br>らせ (実施日:4/15(火)18.00~19  | 年05月23日(金)18時0 N<br>年05月16日(金)18時0 N<br>9:30) 8                                                                                                    | EW 0<br>EW 0<br>EW 4                                                               |               |     |
| 2025年4月15日 JST<br>2025年4月15日 JST<br>2025年4月15日 JST<br>2025年4月14日 JST                                                                      | Arcstar Universal One<br>Arcstar Universal One<br>OCN for business<br>Arcstar Universal One           | Arcstar Universal One イーサ専<br>Arcstar Universal One イーサ専<br>【OCN モバイル ONE for Busin<br>Arcstar Universal One お申し込                                                            | 用 フレキシブルイーサ 翻時メン<br>用 フレキシブルイーサ 翻時メン<br>ess】 4月26日実施メンテナンスに<br>み極絶の無急メンテナンスのお知                                                   | テナンス工事のお知らせ 20254<br>テナンス工事のお知らせ 20254<br>よる影響について<br>らせ (実施日:4/15(火)18:00〜1!  | 単05月23日(金)18時0 N<br>単05月16日(金)18時0 N<br>9:30) N                                                                                                    | EW 0<br>EW 2                                                                       |               |     |
| 2025年4月15日 JST<br>2025年4月15日 JST<br>2025年4月15日 JST<br>2025年4月14日 JST<br>2025年4月14日 JST                                                    | Arcstar Universal One<br>Arcstar Universal One<br>OCN for business<br>Arcstar Universal One           | Arcstar Universal One イージ専<br>Arcstar Universal One イージ専<br>【OCN モバイル ONE for Busin<br>Arcstar Universal One お申し込<br>新続作成 ずべて >                                              | 用 フレキシブルイーサ 戦時メン<br>用 フレキシブルイーサ 戦時メン<br>ess] 4月26日実施メンテナンスに<br>み機能の解意メンテナンスのお知<br>さま申し込み進歩 (1件)                                  | テナンス工事のお知らせ 20264<br>テナンス工事のお知らせ 20256<br>よる影響について<br>らせ (実施日:4/15(火)18.00~1:  | 年05月23日(金)188時0<br>年05月16日(金)188時0<br>9:30)<br>第<br>5:30)<br>第<br>5:30<br>188<br>5:30<br>188<br>5:30<br>198<br>5:30<br>188<br>5:30<br>198<br>5:30<br>198<br>5<br>198<br>198<br>198<br>198<br>198<br>198<br>198<br>198 |                                                                                    |               |     |
| 2025年4月15日 JST<br>2025年4月15日 JST<br>2025年4月15日 JST<br>2025年4月14日 JST<br>2025年4月14日 JST<br><b>2025年4月14日 JST</b>                           | Arcstar Universal One<br>Arcstar Universal One<br>OCN for business<br>Arcstar Universal One<br>(697)  | Arcstar Universal One イーサ専<br>Arcstar Universal One イーサ専<br>LOCN モノイナル ONE for Busin<br>Arcstar Universal One お申し込                                                           | 用 フレキシブルイーサ間メン<br>用 フレキシブルイーサ間外ン<br>ess3 4月26日実施メンテナンスに<br>み極極の解急メンテナンスのお知<br>お申し込み進歩 (1件)                                       | テナンス工事のお知らせ 20254<br>テナンス工事のお知らせ 20254<br>よる影響について<br>らせ (実施日:4/15(火)18.00~11  | 年05月23日(金)18時0 『<br>年05月16日(金)18時0 『<br>9.30) 『<br>すべて<br>安付3                                                                                                    | EW Ф<br>EW Ф<br>EW Ф<br>EW Ф<br>EW Ф                                               |               |     |
| 2025年4月15日 JST<br>2025年4月15日 JST<br>2025年4月15日 JST<br>2025年4月15日 JST<br>2025年4月14日 JST<br>2025年4月14日 JST                                  | Arcstar Universal One<br>Arcstar Universal One<br>OCN for business<br>Arcstar Universal One           | Arcstar Universal One イージ病<br>Arcstar Universal One イージ病<br>[OON モノイル ONE for Busin<br>Arcstar Universal One S中 し込<br>取得的情報。<br>201275000                                    | 田 フレキシブルイーサ語時メン<br>田 フレキシブルイーサ語時メン<br>ess] 4月26日実施メンテナンスに<br>み細感の現意メンテナンスのお知<br>さ申し込み進歩 (1件)                                     | テナンス工事のお知らせ 2026<br>テナンス工事のお知らせ 2026<br>よる新都について<br>らせ (実施日: 415(火)18.00~11    | 年05月23日(金)198時0 単<br>年05月16日(金)18時0 単<br>9-30)<br>第300<br>第300<br>第300<br>第300<br>第300<br>第300<br>第300<br>第                                                                                                    | EW Φ<br>EW Φ<br>EW Φ<br>EW Φ                                                       |               |     |
| 2025年4月15日 JST<br>2025年4月15日 JST<br>2025年4月15日 JST<br>2025年4月14日 JST<br>2025年4月14日 JST<br>2025年4月9日 JST                                   | Arcstar Universal One<br>Arcstar Universal One<br>OCN for business<br>Arcstar Universal One<br>(6976) | Arcstar Universal One イージネ<br>Arcstar Universal One イージネ<br>【OCN モノイノル ONE for Busin<br>Arcstar Universal One 29年 しみ<br>原始のない マイスン 入<br>見が分析の                                | 田 フレキシブルイーサ間時メン<br>用 フレキシブルイーサ間時メン<br>ess3 4月26日実施メンテナンスに<br>み細胞の原急メンテナンスのお知<br>さ中し込み進歩(1件)                                      | テナンス工事のお知らせ 2025년<br>テナンス工事のお知らせ 2025년<br>よる新書について<br>らせ (現明日: 415(火)18:00~11  | 1405月25日(金)18時0 日<br>1405月16日(金)18時0 日<br>9:30)                                                                                                    |                                                                                    |               |     |
| 2025年4月15日 JST<br>2025年4月15日 JST<br>2025年4月15日 JST<br>2025年4月14日 JST<br>2025年4月14日 JST<br>0025年4月9日 JST                                   | Arcstar Universal One<br>Arcstar Universal One<br>OCN for business<br>Arcstar Universal One<br>(696)  | Arcstar Universal One イージネ<br>Arcstar Universal One イージネ<br>【OCN モノイル ONE for Busin<br>Arcstar Universal One 29世 しえ<br>数据作用の オペて ><br>周辺の目的                                  | 用 フレキシブルイヤサ 踊時メン<br>用 フレキシブルイーサ 踊時メン<br>ess1 4月が石実施とメテナンスのお知<br><b>ジャレ込み進歩(1作)</b><br>2025年4月21日 JST 工事先7字                       | テナンス工事のお知らせ 2025년<br>テナンス工事のお知らせ 2025년<br>よる影響について<br>らせ (実施日: 4/15(X)18:00~!! | 1005月23日(金)18時0<br>1905月16日(金)18時0<br>9:30)<br>9:30)<br>「子へ」<br>安装<br>文字 ・                                                                                                    | EW 0<br>EW 0<br>EW 2<br>EW 2<br>EW 2                                               |               |     |
| 2025年4月15日 JST<br>2025年4月15日 JST<br>2025年4月15日 JST<br>2025年4月14日 JST<br>2025年4月14日 JST<br>2025年4月9日 JST<br>2025年4月9日 JST                  | Arcstar Universal One<br>Arcstar Universal One<br>OCN for business<br>Arcstar Universal One<br>(\$9#) | Arctar Universal One イージ病<br>Arctar Universal One イージ病<br>【OCN モノイバル One For Bann<br>Arctar Universal One Sime U.2<br>第3505 Minh<br>回家<br>回家<br>回家<br>回家                     | 用 フレキシブルイヤサ 踊め大シ<br>用 フレキシブルイャサ 踊時大シ<br>ess3 4月28日東海エンテナンス(の<br>参照の地路シンテナンスのが知<br>2025年4月21日 JST 工事先了チ                           | テナンス工事のお知らせ 2025년<br>テナンス工事のお知らせ 2025년<br>よる影響について<br>5년 (第1日: 415(以16:00~11   | なら月25日(金)18時0                                                                                                    |                                                                                    |               |     |
| 2025年4月15日 JST<br>2025年4月15日 JST<br>2025年4月15日 JST<br>2025年4月16日 JST<br>2025年4月14日 JST<br>2025年4月14日 JST<br>2025年4月9日 JST                 | Arcstar Universal One<br>Arcstar Universal One<br>OCN for business<br>Arcstar Universal One           | Arcstar Universal One イージ病<br>Arcstar Universal One イージ病<br>(OOR モバイル) ONE for Busin<br>Arcstar Universal One SPH (2)<br>原始作用の<br>ののののののののののののののののののののののののののののののののののの        | 用 フレキシブルイヤサ 踊時大シ<br>用 フレキシブルイヤサ 踊時大シ<br>ess] 4月26日東海メンテナナスの8辺<br>あ申し込み走歩(1有)<br>2025年4月21日 JST 工事先7子                             | テナンス工事のお知らせ 2026년<br>テナンス工事のお知らせ 2026년<br>ふる影響について<br>5년で(原用日:415(火)16:00~11   | ない月25日(金)18890 単<br>物な5月16日(金)18890 単<br>9:30)<br>単<br>東京<br>東京<br>東京<br>東京<br>-                                                                                                    | EW 0<br>EW 0<br>EW 2<br>EV 2<br>EV 2<br>EV 2<br>EV 2<br>EV 2<br>EV 2<br>EV 2<br>EV |               |     |
| 1025年4月15日 JST<br>2025年4月15日 JST<br>2025年4月15日 JST<br>2025年4月15日 JST<br>2025年4月14日 JST<br>2025年4月14日 JST<br>2025年4月9日 JST<br>225年4月9日 JST | Arcstar Universal One<br>Arcstar Universal One<br>OCN for business<br>Arcstar Universal One<br>(6976) | Arcstar Universal One イージネ<br>Arcstar Universal One イージネ<br>LiCon モバイル ONE for Busin<br>Arcstar Universal One ジャレン<br>原始のない マン・マン・<br>原始のののののののののののののののののののののののののののののののののののの | 用 フレキシブルイーサ 踊時メン<br>用 フレキシブルイーサ 踊時メン<br>用 フレモシブルイーサ 踊時メン<br>ess1 4月26日実施メンテナンスの必知<br><b>お中し込み進歩 (1作)</b><br>2025年4月21日 JST 工事売了予 | テナンス工事のお知らせ 20254<br>テナンス工事のお知らせ 20254<br>よる影響について<br>らせ (原用日: ±15(火)18:00~11  | 1805月25日(金)18時0 1<br>1805月16日(金)18時0 1<br>9 300) - 5<br>9 300 - 5<br>7<br>文化<br>文化<br>文化<br>文化<br>文化                                                                                                    |                                                                                    |               |     |

新規お問い合わせ作成画面が表示されるので、「サービスに関するポータル内機能の操作方法や不 具合、サービスの故障や仕様に関するお問い合わせ」を選択してください。

| ▶ 新規お問い合わせ作成                                                                                                    | お問い合わせ機能のご利用方法 C                                                                                                | 故障・お問い合わせ一覧                               |  |
|----------------------------------------------------------------------------------------------------|----------------------------------------------------------------------------------------------------|-------------------------------------------|--|
| お客さまに適切な窓口をご案内するため、まず、下記のく                                                                                                    | どちらに該当するかご選択ください。                                                                                               |                                           |  |
| <ul> <li>サービスに関するボータル内機能の操作方法や<br/>各サービスが提供する機能の操作方法やその不具合、サー<br/>対象: Arcstar Universal One、 OCN for business、 Arr<br/>Smart PBX</li> </ul> | P不具合、サービスの故障や仕様に関するお問い合わ<br>ビスの故障や仕様に関するお問い合わせなどはこちらを選択して<br>cstar Universal One モバイル、 OCN モバイル ONE for Busines | せ<br>ください。<br>is、Arcstar IP Voice、Arcstar |  |
| ログイン・サービス名や契約が表示されない・<br>ビジネスボータルにログインできないなどログインにお困<br>ユーザーグループ登録などのお問い合わせはこちらを選択                                                           | ユーザー管理方法に関するお問い合わせ<br>的の場合、メニューの表示不具合、ユーザー登録/<br>Rしてください。                                                       |                                           |  |
|                                                                                                    |                                                                                                    |                                           |  |

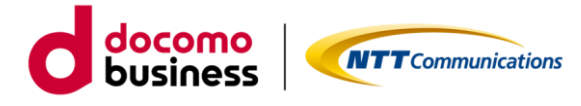

お問い合わせしたいサービス名の選択をします。「Arcstar Universal One」を選択し、「内容の入 カへ進む」を選択してください。

| ≥ 新規お問い合わ     | りせ作成                                         | ● お問い合わせ機能のご利用方法             | 故障・お問い合わせ一覧 ×                   |
|---------------|----------------------------------------------|------------------------------|---------------------------------|
| お問い合わせしたいサービス | 名を選択してください。                                  |                              |                                 |
|               | Arcstar Universal One                        | ○ Arcstar Universal One モバイル | O Multi-Cloud<br>Connect(グローバル) |
| 園 ネットワーク      | O OCN for Business                           | OCN モバイル ONE for<br>Business | O Arcstar Universal One vUTM    |
|               | Arcstar Universal<br>One(VBBS/TMWSaaS/TMEmS) | ]                            |                                 |
| ◎ 音声・ビデオ・電話   | O Arcstar IP Voice                           | O Arcstar Smart PBX          |                                 |
|               | 戻る                                           | 🕑 内容の入力へ進む                   |                                 |
|               | L                                            |                              |                                 |

内容入力画面が表示されるので、お問い合わせ種別から「仕様など技術的なお問い合わせ」を選択 してください。選択後、「件名」、「コメント」、「対象の契約」、「お問い合わせ更新時の通知先」の 入力欄が表示されます。「件名」、「コメント」には、お問い合わせ内容を入力してください。コメ ントの下部にはファイルを添付することもできます。

| 8-620cm-                  | ********                | *-51   | 4-0##                                                                                                    | 0 B 0                | , |
|---------------------------|-------------------------|--------|----------------------------------------------------------------------------------------------------|----------------------|---|
| 👻 y Arostar Universal Oto | + 2006675, vitration in |        |                                                                                                    | 800 - 3030 - 50 - 50 | ĸ |
| 新規お聞い合わせ                  | きの作成 (Arestar           | Univer | rsal One)                                                                                                    |                      |   |
| INFECTOR IN               |                         |        | サービス対称 (ネッソーク) サービス名 (AVERY United One<br>タイプ<br>D INTERT EXEN-4578<br>D INTERT EXEN-4578<br>                                                                                                    |                      |   |
|                           |                         |        | B 合格部長格的な無形であたオ<br>語言、ドラビックレチードもの目的にはRL 40000月18日、このと目的してくたから                                                                                                    |                      |   |
|                           |                         |        | O Y-EXAGUERSEN.4008<br>105. Alfredering-Cane. Tenescanto-enumen.4002. Invergen.tcon.                                                                                                    |                      | 1 |
|                           |                         |        | D RACENTARDARDE<br>RANNORMANDE MORECULTORIE decens. Endellimet Clervy                                                                                                    |                      |   |
|                           |                         |        | 0 Netro 2 2000 - 0000 - 00000 - 0000000000 - 00000 - 00000 - 00000 - 00000 - 00000 - 00000 - 00000 - 00000 - 00000 - 00000 - 00000 - 00000 - 00000 - 00000 - 00000 - 00000 - 00000 - 00000 - 00000 - 00000 |                      |   |
| PS.                       |                         | 60     |                                                                                                    |                      |   |
| Telebook (                |                         | -      |                                                                                                    |                      |   |
| 2007                      |                         |        |                                                                                                    |                      |   |
|                           |                         |        | 1500024000<br>9 38479-40-8258                                                                                                    |                      |   |

# docomo business

本機能に関するお問い合わせについては、「対象の契約」には、任意に1回線を選択してください。 「お問い合わせ更新時の通知先」には、お問い合わせ更新時のご希望の通知先を選択してください。 下部にある「お問い合わせを作成する」ボタンを押下しお問い合わせ完了となります。ビジネスポー タルからのお問い合わせの受付時間は、平日9:00~17:00(土、日、祝日、弊社指定の休日を除 く)になります。更新の通知メールを受信されるまでお待ちください。

|                           |             |                                                                                                    |                          | akey among one          |
|---------------------------|-------------|----------------------------------------------------------------------------------------------------|--------------------------|-------------------------|
| H / Arcetar Universal One | NIESE 80000 |                                                                                                    |                          | 前環・名称・16わせ−第            |
| <b>対象の契約</b>              |             | 対象の契約を編択して追加してください。                                                                                                    |                          |                         |
|                           |             | €7-148± Q                                                                                                    |                          |                         |
|                           |             | VPN ID: N111279815. SNe. #IEM. Bandwidth: 1.0 M                                                                                                    | VPN ID: N111201044, Sile | 大路府, Bandwidth: 1 0 0 H |
|                           |             | VPN ID: N111281055, Site: 大阪田, Bandwidth: 1 0 0 H                                                                                                    |                          |                         |
|                           |             | VPN ID N111201177, Sile: 大波河, Bandwitth: 1 0 0 M                                                                                                    | ato ->                   |                         |
|                           |             | VPN ID: N111282854, Sile: 7(8)P, Bandwidt: 1.0.0 H                                                                                                   | é- 810                   |                         |
|                           |             | VPN1D N111348829, Site 東京都 Bandwidt: その役                                                                                                    |                          |                         |
|                           |             | VPN ID: N121010344, SHe: 大田H, Bandwidth: 1 0 0 M                                                                                                    |                          |                         |
| お問い合わせ更新時の通               | NR 📶        | 当時い合わせ美容時の違称先を選択して追加してください。                                                                                                    |                          |                         |
|                           |             | 4-12-Figh Q                                                                                                    |                          |                         |
|                           |             | 0001_デモユーザ(glass test (p+glass01@grad con) *                                                                                                    | ACCSTE 20ACCS satisfi    | vv@et(.com)             |
|                           |             |                                                                                                    |                          |                         |
|                           |             | 0314時モデスト(gloce tost)p+yelvanishi bp0314@gmail.com)                                                                                                  |                          |                         |
|                           |             | 0314時モテスト(jilos test jo+yananishi bg0314@gmail.com)<br>ACCSデモ用(coseles vn@ntt.com)                                                                   | ati →                    |                         |
|                           |             | 0314年年テストijuos tetrijeryaraniski kp0314@genal com)<br>ACCSFモ립(toskos vo@rd com)<br>APRD/R臺用影吟稿信用(apige-internal 4g@rd com)                           | 通知 →<br>(- 無助            |                         |
|                           |             | 0314명동구ストijios tetijeryaratisk kp0314@geskl.com)<br>ACCS구도린(toskosv@rd.com)<br>APROV(분유환아형문의(kpige-internal-se@rd.com)<br>Akka Gatoja pota@unit.com) | #10→<br>(~ #10           |                         |

以下のようなエラーが表示され、お急ぎでアラーム停止の登録・削除をご希望される際は、故障窓口 にご連絡ください

システムエラーが発生しました。大変申し訳ございません。 お手数ですが、右上のお問い合わせボタンよりお問合せ下さい。 お意ぎでアラーム停止の登録・預除を希望される際は、各サービスの放得問合せ窓口までお電話ください。